# **Elektraweb Lite**

### **Hotel Management System**

simple, fast, intuitive...

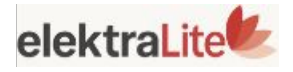

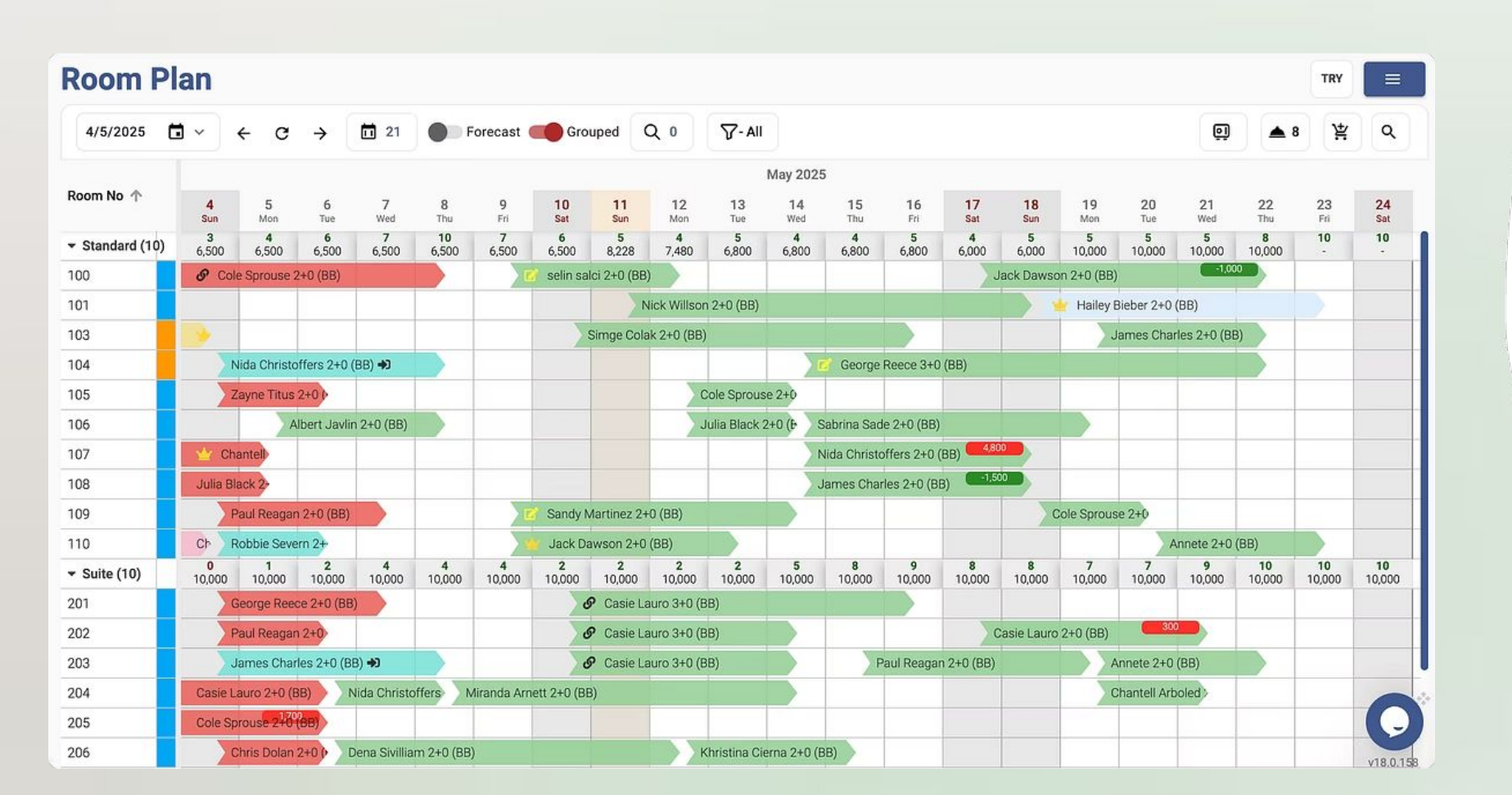

# What is the **Room Plan?**

bookings, payments, entire daily workflow. Let's explore details together...

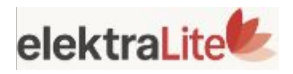

- Room Plan is a simple, fast,
- and intuitive solution for front
- desk management.From one
- screen, you can manage
- check-ins, check-outs, and
- invoicing—streamlining your

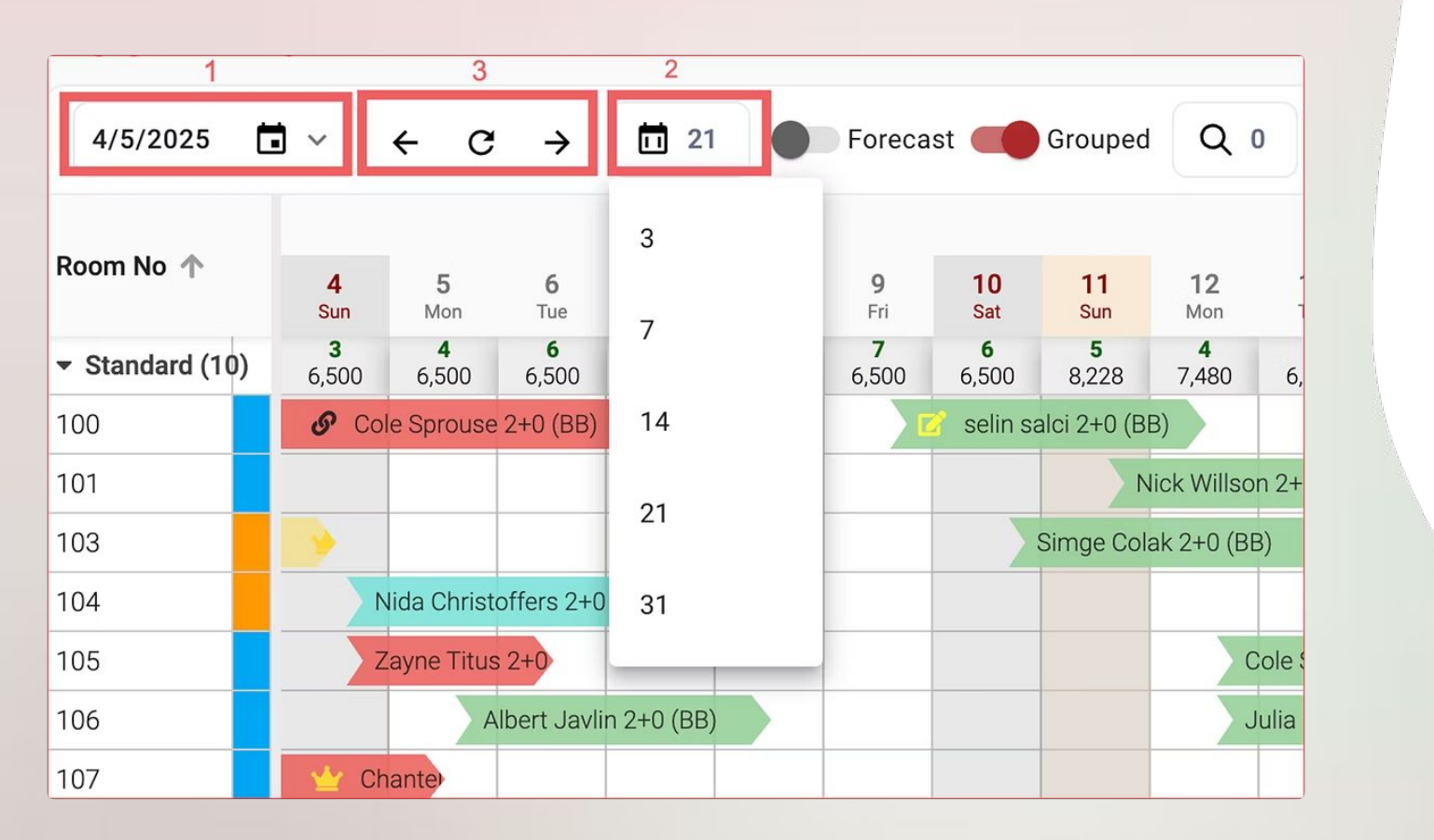

# **Selecting a Date Range**

Easily customize your Room Plan view by selecting specific date ranges. This helps you focus on relevant booking periods.

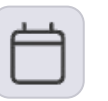

### **1-Pick a Start Day**

Click the calendar icon to choose when your view begins.

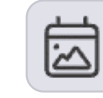

### **2-Choose Your Period**

Select how many days to display: 3, 7, 14, 21, or 31.

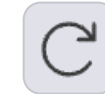

### **3-Stay Up to Date**

Use arrows to navigate—refresh anytime for real-time

info.

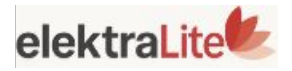

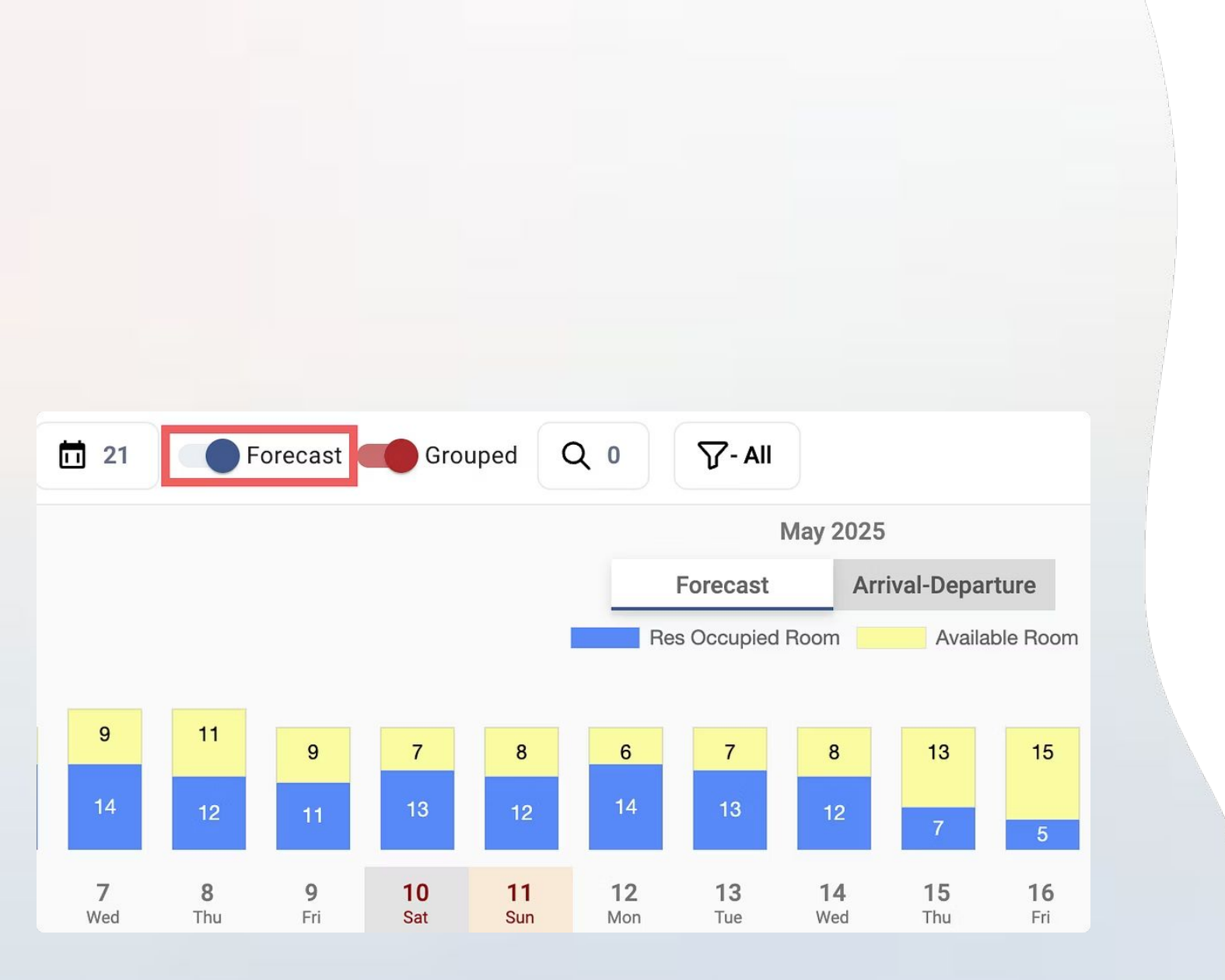

# **Forecast Feature**

The forecast feature provides a clear overview of room occupancy. It helps you manage availability effectively for future planning.

> **Occupancy Today** Rooms currently booked.

11

**Available Rooms** Rooms ready for new guests.

12

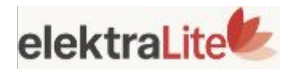

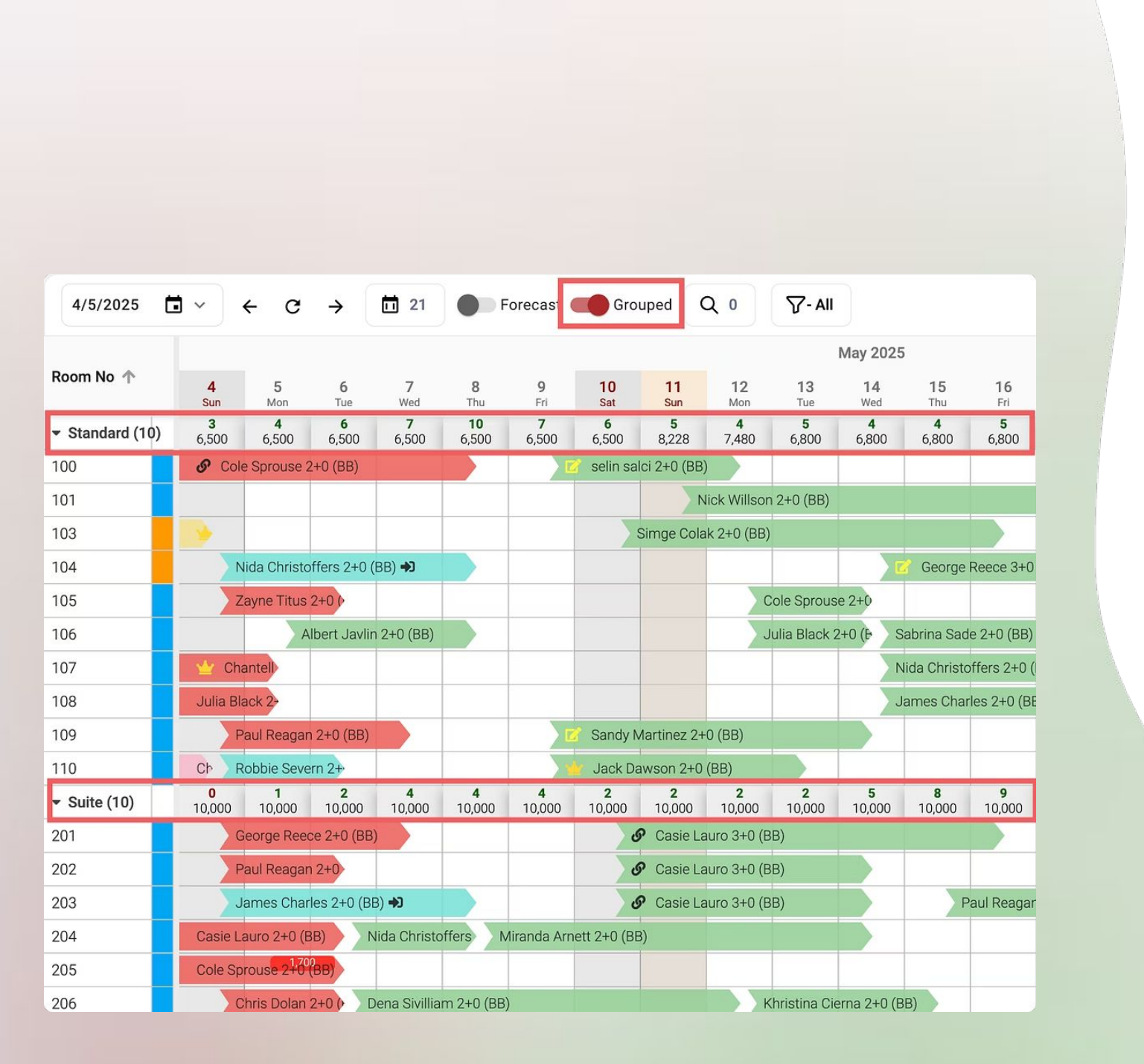

# Daily Occupancy & Price by Room Type

### $\bigcirc$

Clicking the 'Grouped' button shows daily occupancy and price for each room type.

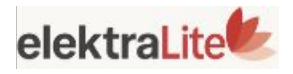

## **Finding Available Rooms For Given Range**

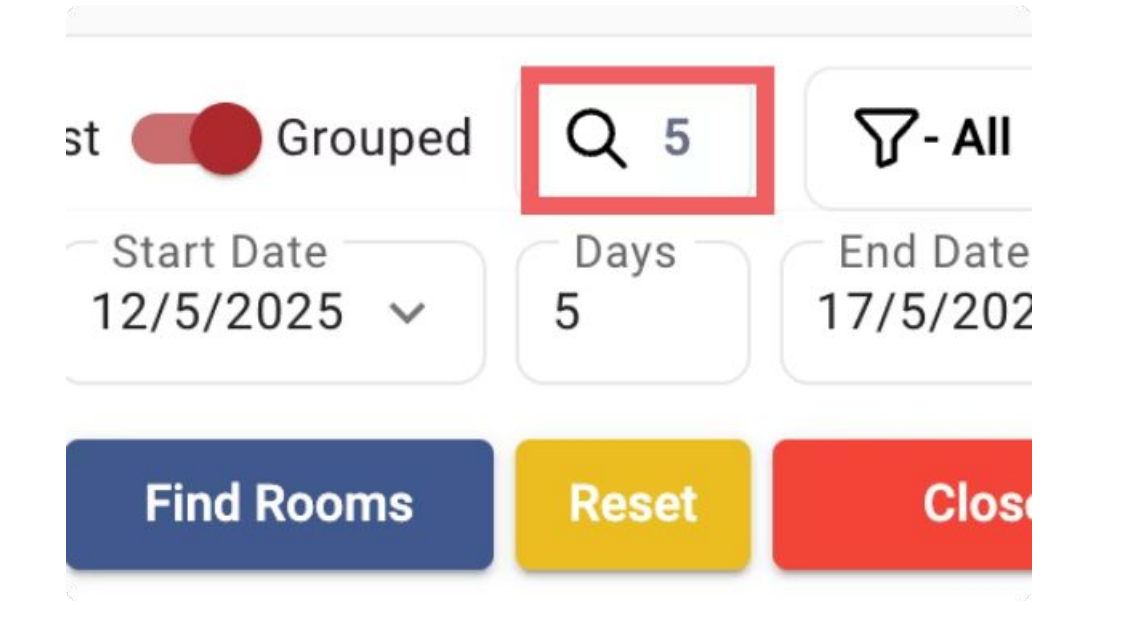

### Step 1

Choose a date range to find available rooms within your desired period.

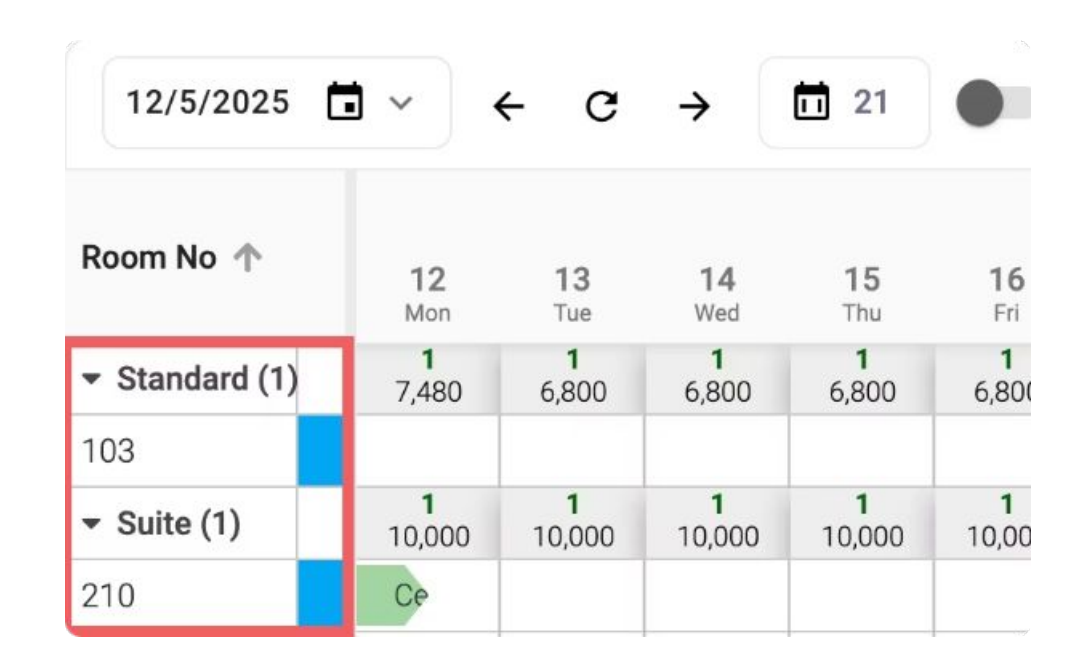

### Step 2

View available rooms for your selected dates. Create a new reservation directly or click the reset button to clear your filter.

\*As you can see in the visual, there are 2 available rooms

for the selected date range.

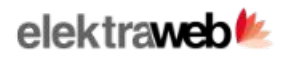

#### **Room Plan** 5/5/2025 $\blacksquare \lor \leftrightarrow C \rightarrow \blacksquare$ 21 Forecast Grouped Q 0 - InHouse Room No 个 **10** Sat 14 Wee Waiting 5 6 7 8 9 12 13 11 Thu Mon Wed Fri Sun Mon Tue Tue O Reservation 10 10 10 4 5 6 10 10 10 4 Standard (10) 7,150 7,150 7,150 7,150 6,500 6,500 8,228 6,800 7,480 6,80 InHouse S Cole Sprouse 2+0 (BB) 100 O CheckOut 101 O Expected Departure Nick Willson 2+0 (BB) 103 O Expected Arrival Ø ☑ Nida Christoffers 2+0 (BB) 104 5,825 105 Zayne Titus 2+0 (BB) 106 Albert Javlin 2+0 (BB) 107 108 109 Paul Reagan 2+0 (BB) 110

### **Filtering by Reservation Status**

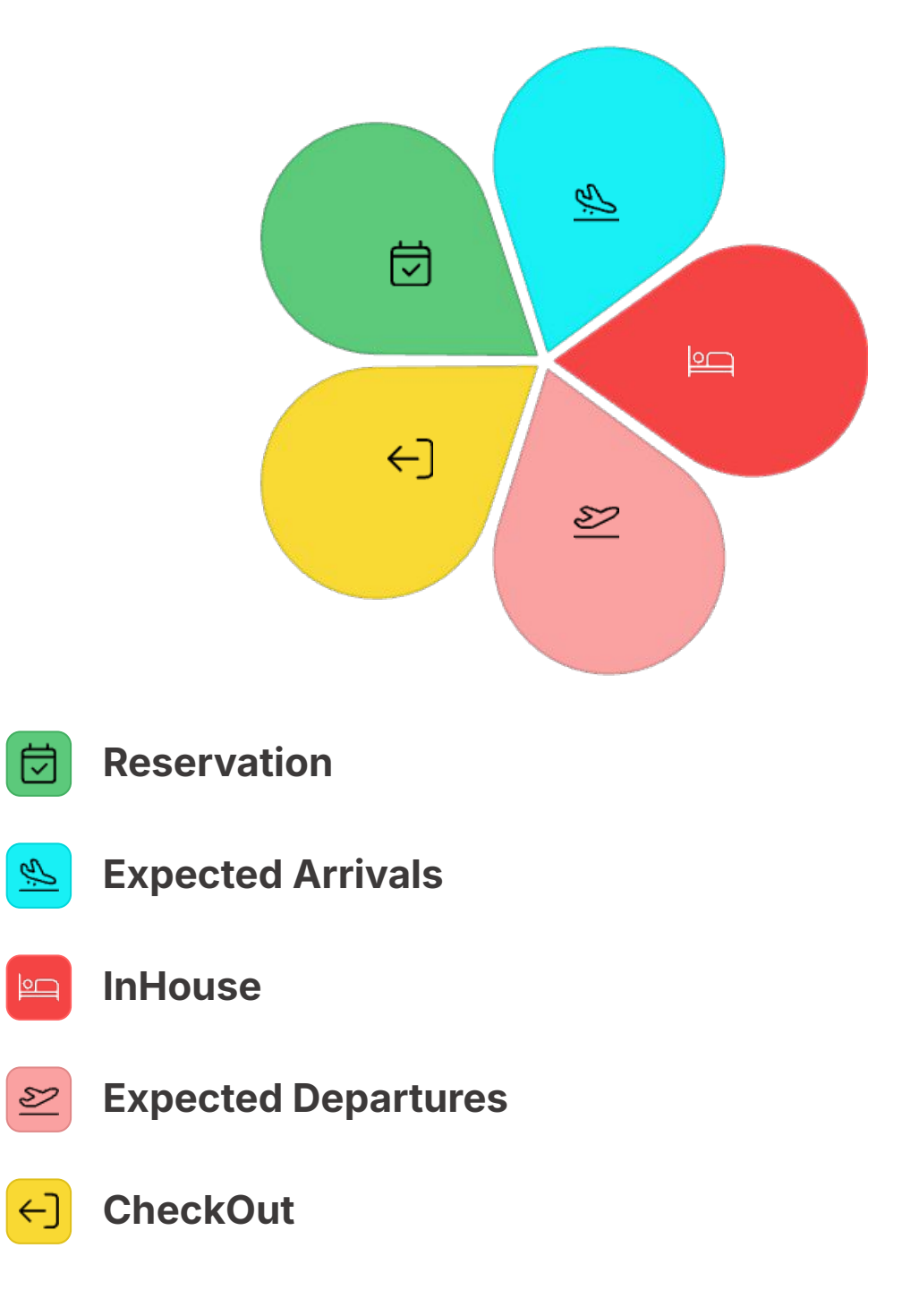

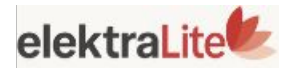

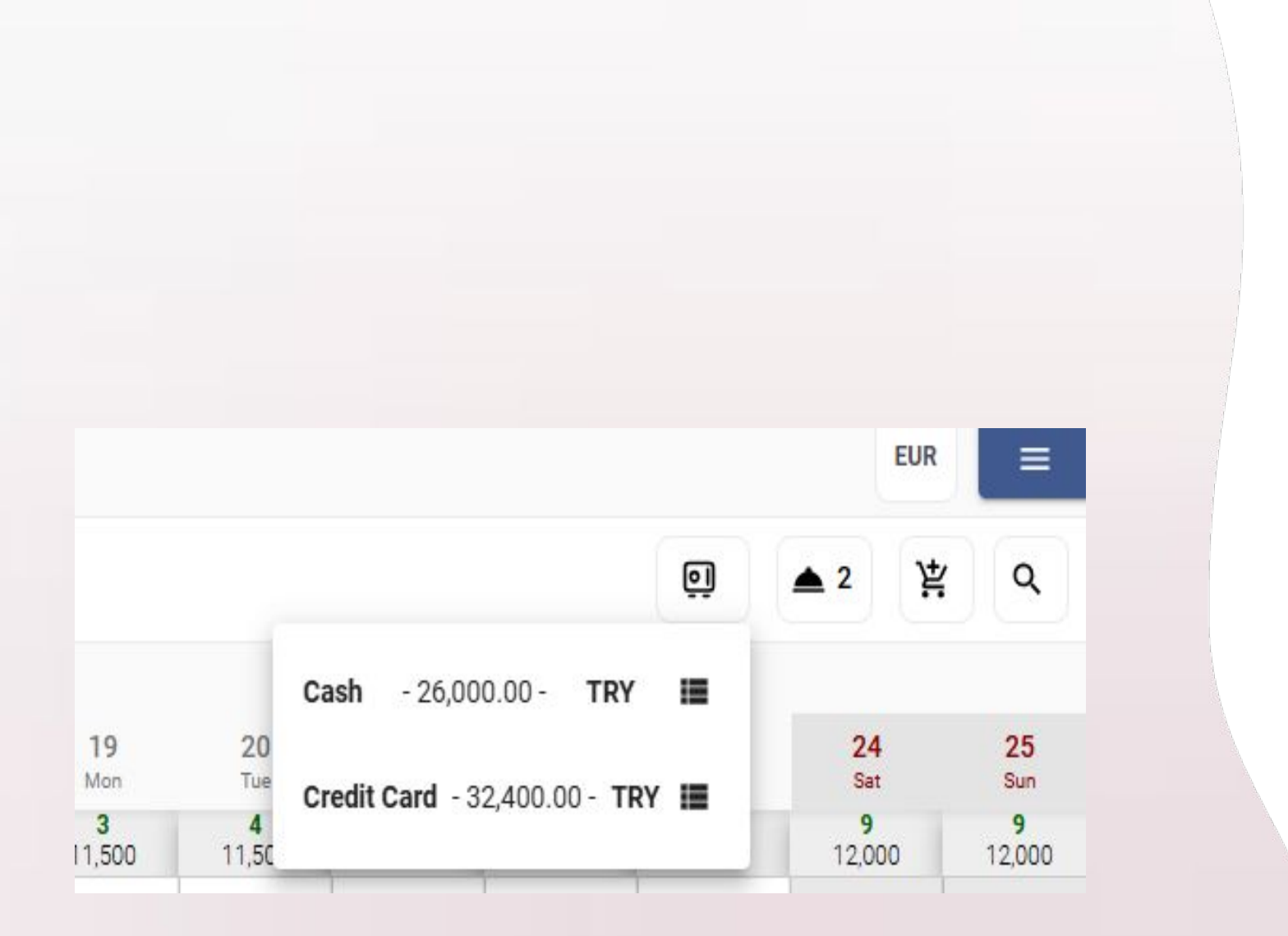

## **Today's Revenue**

Shows the total amount of payments received that day, separated by payment type (e.g. cash, credit card).

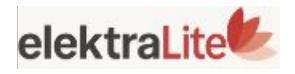

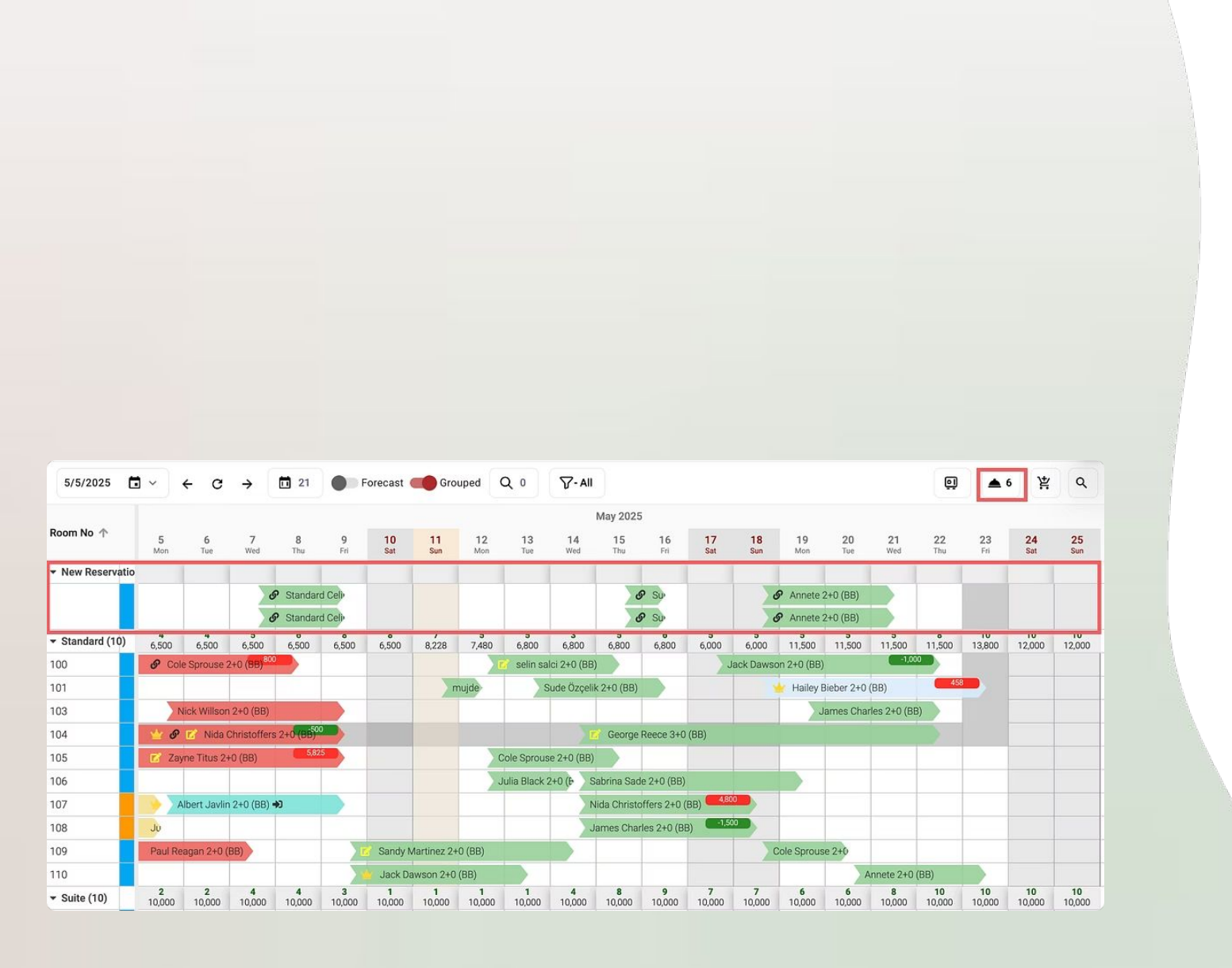

# **A**Show reservations without room numbers

This section shows reservations that do not have a room assigned yet. For example, in the image, the number "6" means there are 6 unassigned reservations. To see these reservations, **click on the number**. After opening the list, you can **assign a room** by: Using drag and drop, or Right-clicking and selecting "Find empty rooms".

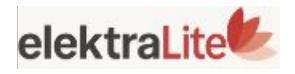

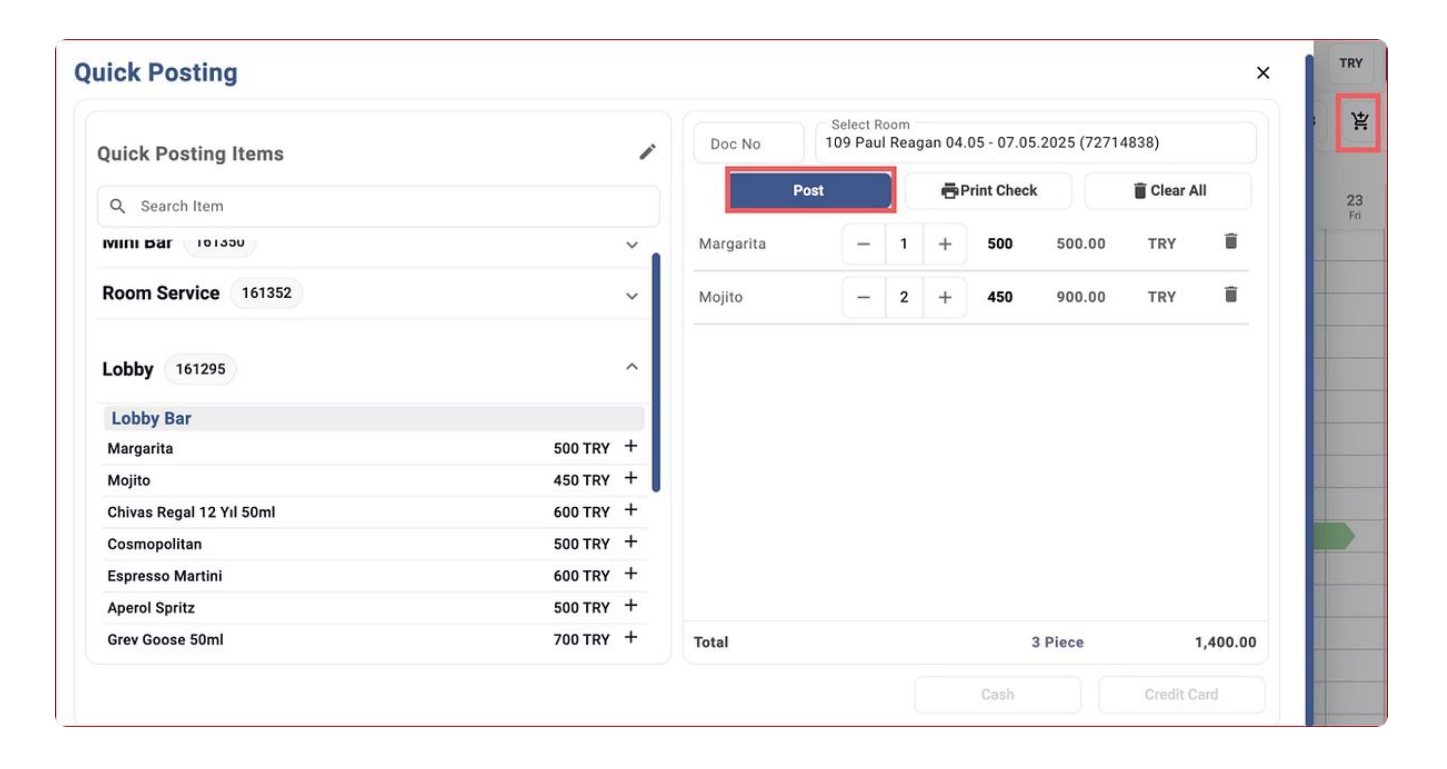

# Quick POS 🛒

### **Fast and Flexible!**

Select Items Choose the products or services the guest wants. **Post to Room** Send the charges directly to the guest's room account.

#### **Or Take Payment** Complete the sale instantly with

direct payment.

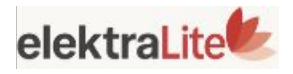

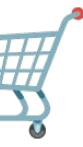

| Room Pl                           | an                |                   |                           |                   |                    |                    |                    |                    |                    |                   |                      |
|-----------------------------------|-------------------|-------------------|---------------------------|-------------------|--------------------|--------------------|--------------------|--------------------|--------------------|-------------------|----------------------|
| E.(E.(2002E)                      | •)                |                   |                           |                   |                    | <b>F</b>           |                    | Creared            | 0                  |                   |                      |
| 5/5/2025                          |                   | ← 0               | ; →                       |                   |                    | Foreca             | ist                | Grouped            | ų                  | 0                 | ្រ - innouse         |
| Room No 🛧                         |                   |                   |                           |                   |                    |                    |                    |                    |                    |                   |                      |
|                                   | 5<br>Mon          | <b>6</b><br>Tue   | 7<br>Wed                  | 8<br>Thu          | 9<br>Fri           | 10<br>Sat          | 11<br>Sun          | 12<br>Mon          | <b>13</b><br>Tue   | 14<br>Wee         | Waiting              |
| <ul> <li>Standard (10)</li> </ul> | <b>4</b><br>7,150 | <b>4</b><br>7,150 | <b>5</b><br>7,150         | <b>6</b><br>7,150 | <b>10</b><br>6,500 | <b>10</b><br>6,500 | <b>10</b><br>8,228 | <b>10</b><br>7,480 | <b>10</b><br>6,800 | <b>10</b><br>6,80 |                      |
| 100                               | <b>ઈ</b> Co       | ole Sprouse       | e 2+ <mark>0 (BB</mark> ) |                   |                    |                    |                    |                    |                    |                   | CheckOut             |
| 101                               |                   |                   |                           |                   |                    |                    |                    |                    |                    |                   | O Expected Departure |
| 103                               |                   | Nick Willso       | on 2+0 (BB)               | Y                 |                    |                    |                    |                    |                    |                   | O Expected Arrival   |
| 104                               | ୍ର 🔟 ଓ            | P 📝 Nida          | a Christoffe              | ers 2+0 (B        | B)                 |                    |                    |                    |                    |                   |                      |
| 105                               | 🛛 🗹 Za            | ayne Titus        | 2+0 (BB)                  | 5,82              | 5                  |                    |                    |                    |                    |                   |                      |
| 106                               |                   |                   |                           |                   |                    |                    |                    |                    |                    |                   |                      |
| 107                               |                   | Albert Jav        | lin 2+0 (BE               | 3)                |                    |                    |                    |                    |                    |                   |                      |
| 108                               |                   |                   |                           |                   |                    |                    |                    |                    |                    |                   |                      |
| 109                               | Paul R            | Reagan 2+0        | ) (BB)                    |                   |                    |                    |                    |                    |                    |                   |                      |
| 110                               |                   |                   |                           |                   | -                  |                    |                    |                    |                    |                   |                      |

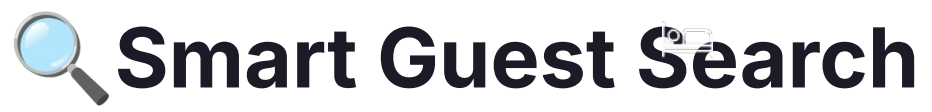

by entering details like:

- First Name
- Last Name
- Reservation Number

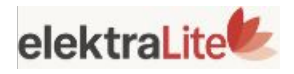

### With the search feature, users can easily find a guest

# **Quick Menu**

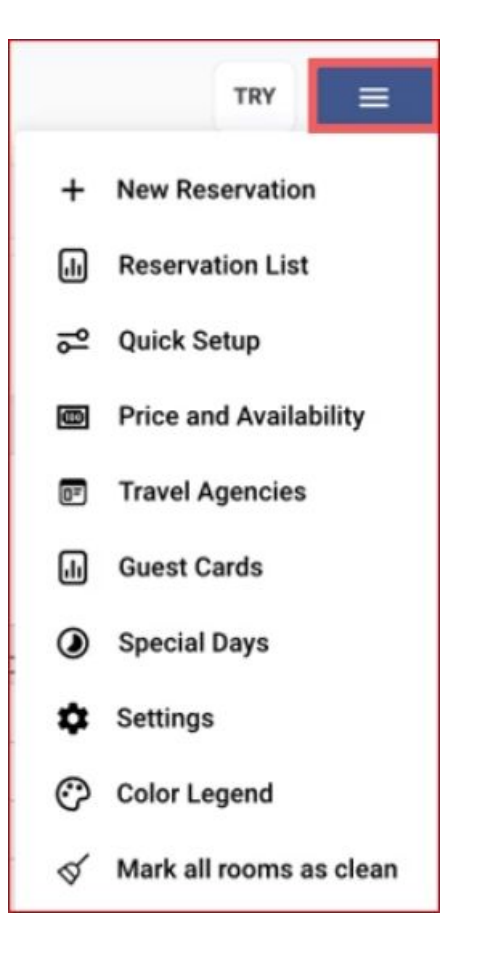

In the **Quick Menu**, you can access many features like **Quick Setup**, **Price and Availability**, and more. For example, national holidays are defined under the **"Special Days"** tab. We've added **July 4th**, USA Independence Day, which appears with an orange background, as shown in the sample image. This allows important dates to be highlighted on the calendar, enabling you to set special pricing for those days.

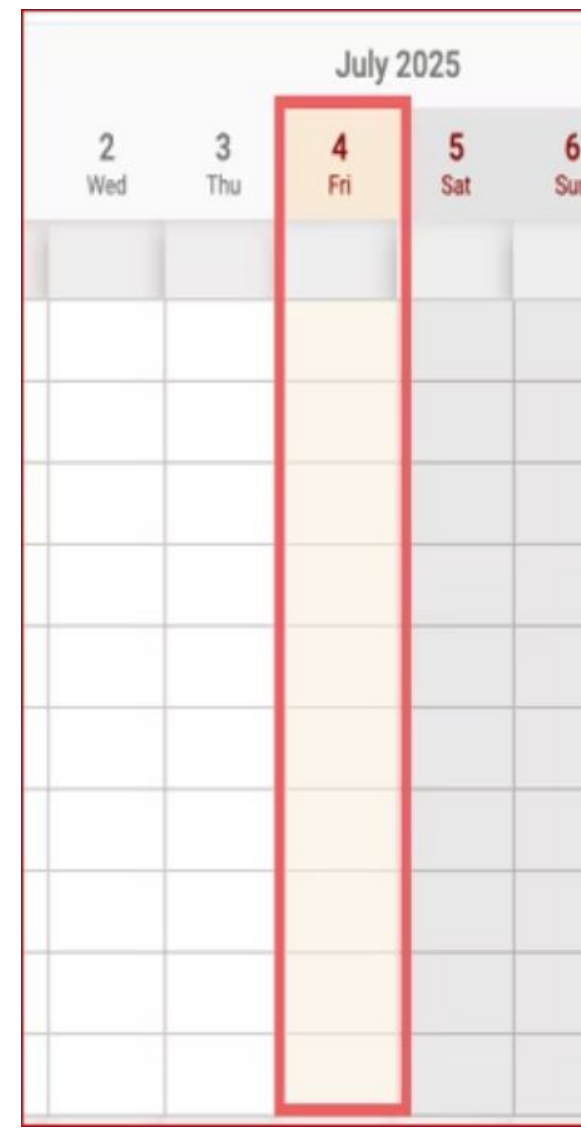

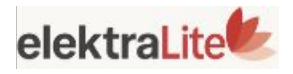

|   | 7   | 0   |  |
|---|-----|-----|--|
| n | Mon | Tue |  |
|   |     |     |  |
|   |     |     |  |
|   |     |     |  |
|   |     |     |  |
|   |     |     |  |
|   |     |     |  |
|   |     |     |  |
|   |     |     |  |
|   |     |     |  |
|   |     |     |  |
|   |     |     |  |

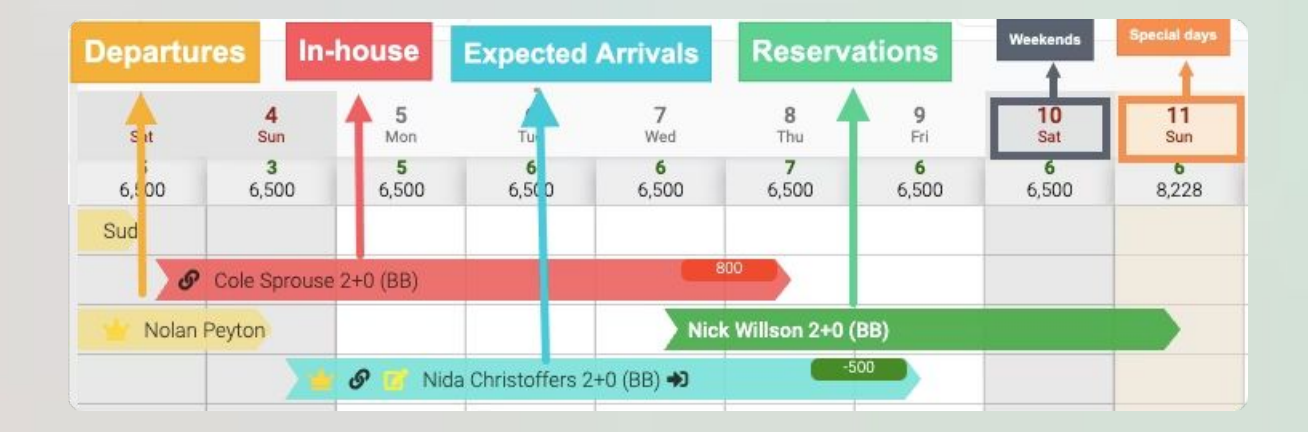

# Description of Colors in the Room Plan

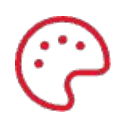

**Colors:** 

**a-Yellow:** Departures

**b-Red:** In-house

**c-Blue:** Expected Arrivals

d-Green: Reservations

**Background Colors:** 

e- Gray: Weekends

f- Orange: Special Days

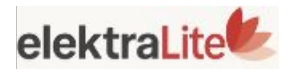

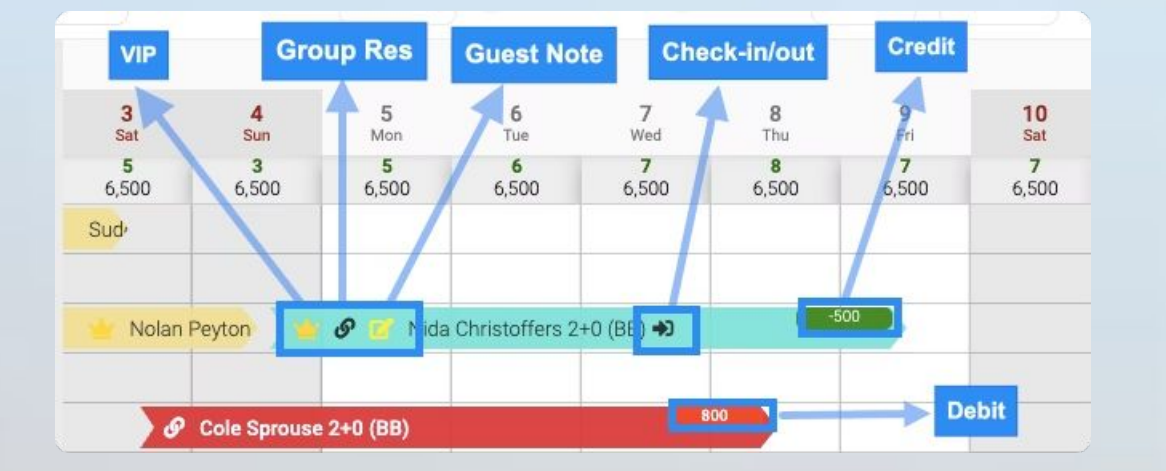

07 VI **Icons:** 1-Crown: VIP

2-Note: Guest Note

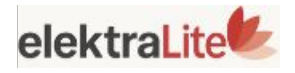

- **3-Chain:** Group Reservation
- **4-Sign-in/out:** Check-in/out
- 5- Red figures : Balance due
- 6-Green figures : Prepaid by guest

#### Reservation : 👱 Reservation Card 🛢 🕓 🗗 = < 🖓 🗟 🗸 🖓 Ø V X > \$ Agency WALKIN Pricing Folio Other Guests Voucher No ... / C Check-In \* 15/5/2C Thu 🗐 02:00 💿 C Ū (5 Total: 2 + 印 ŵ 4 lılıl 5 Check-Out Board \* Nationa. Actions **Guest Lookup** Title Gender Name Surname Phone Email 20/5/20 Tue 🗐 12:00 🕓 BB Turkey 1 ≣ © Room Room Count \* 0 Suite Шь 1 / C Adult 11-6 5-2 1-0 2 0 0 0 Guest Extra Request Reservation Note Check In Note Room Given Room Type c Q 206 Std Print Confirmation Credit Card Informations Send Payment Link Print Registration Form a Contract \* Rate Type \* WALKIN Non-Refundable ... / ... /

## **Creating a New** Reservation

Drag and drop across the desired date range to start a new reservation.

### **Guest List**

If the guest has a prior booking history, use Select from Guest List to instantly bring in their information.

രി

\_\_\_\_

**ID/Passport Scanner** 

Scan ID/Passport option to auto-fill

guest information.

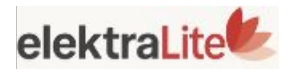

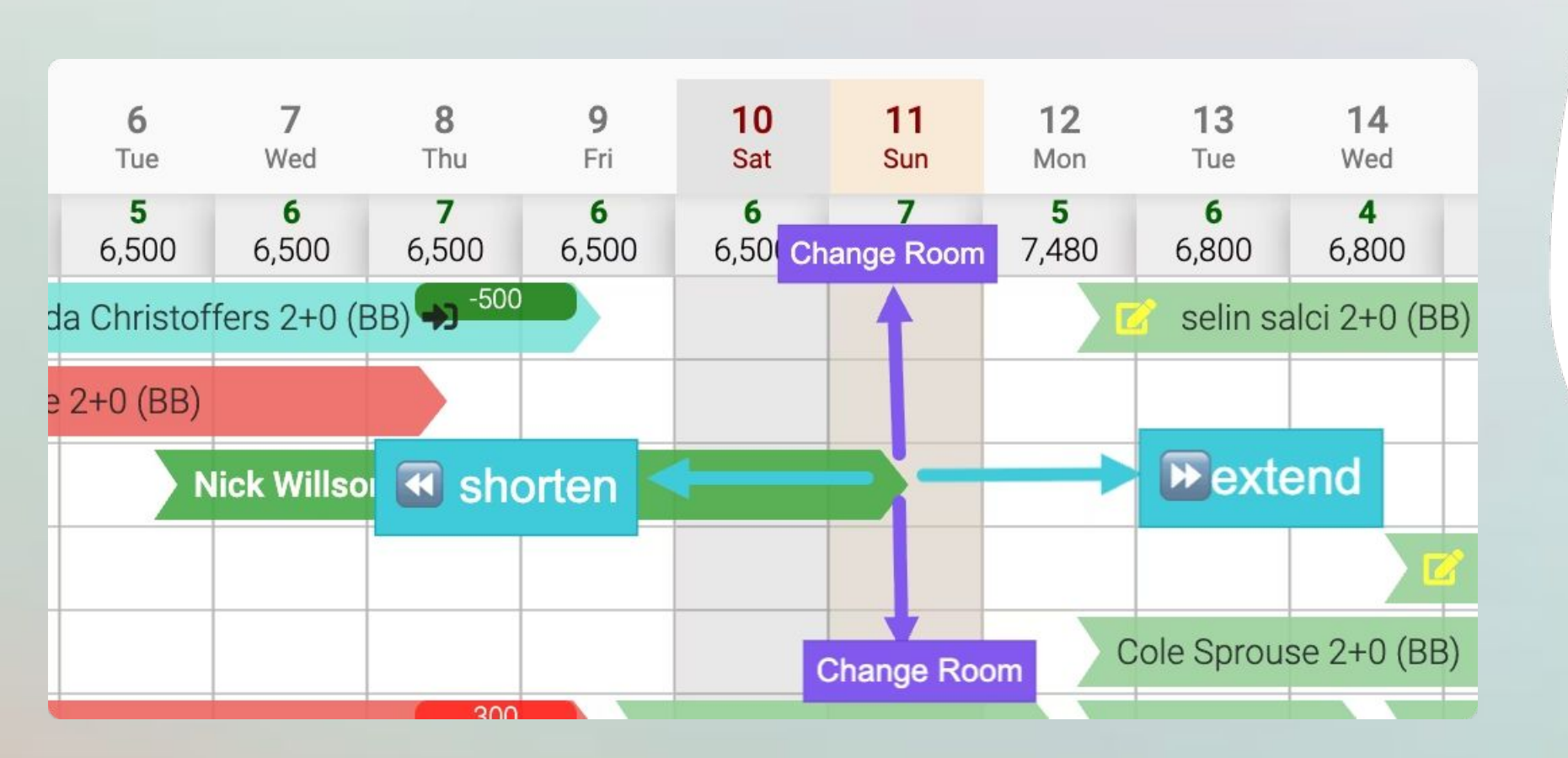

# Editing Reservation

Ø

Drag to extend

Adjust Stay Duration or shorten the reservation.

**Change Dates** Move the reservation left or right on the calendar.

Switch Rooms Drag the reservation to a different room row.

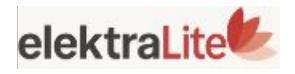

### just drag and drop for quick edits!

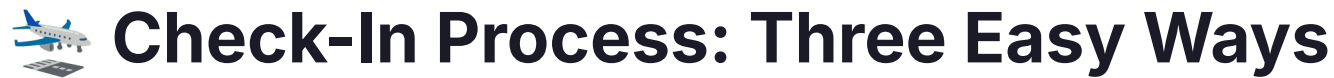

#### Method 1

Right-click on the reservation and select "Check-In."

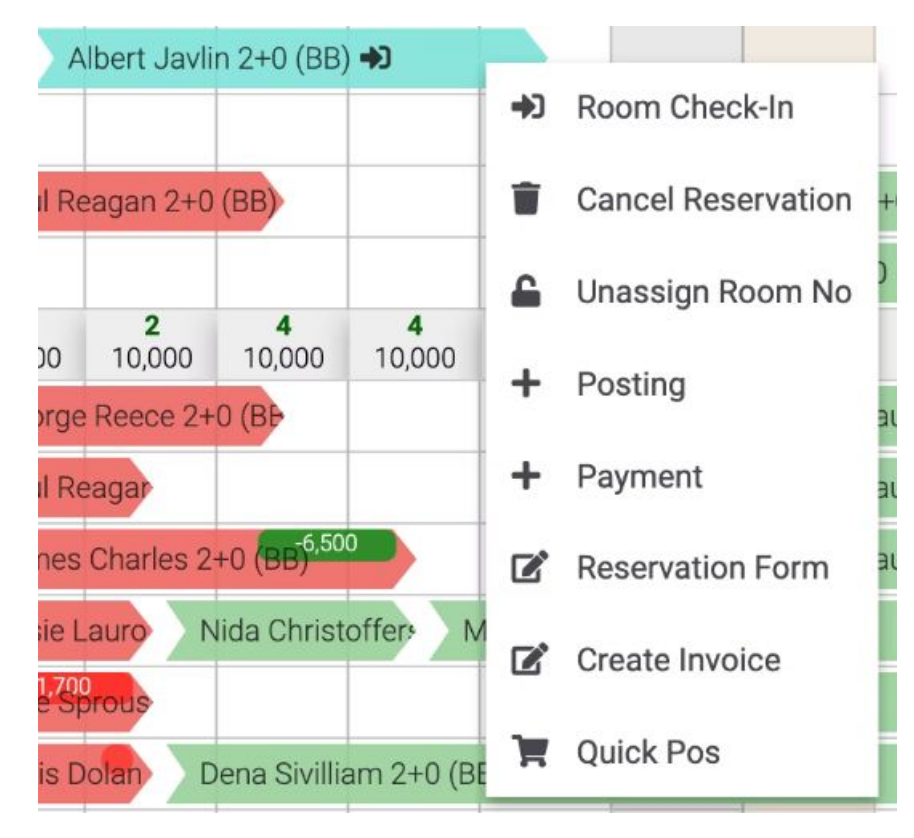

#### Method 2

Click the Check-In icon directly within the reservation.

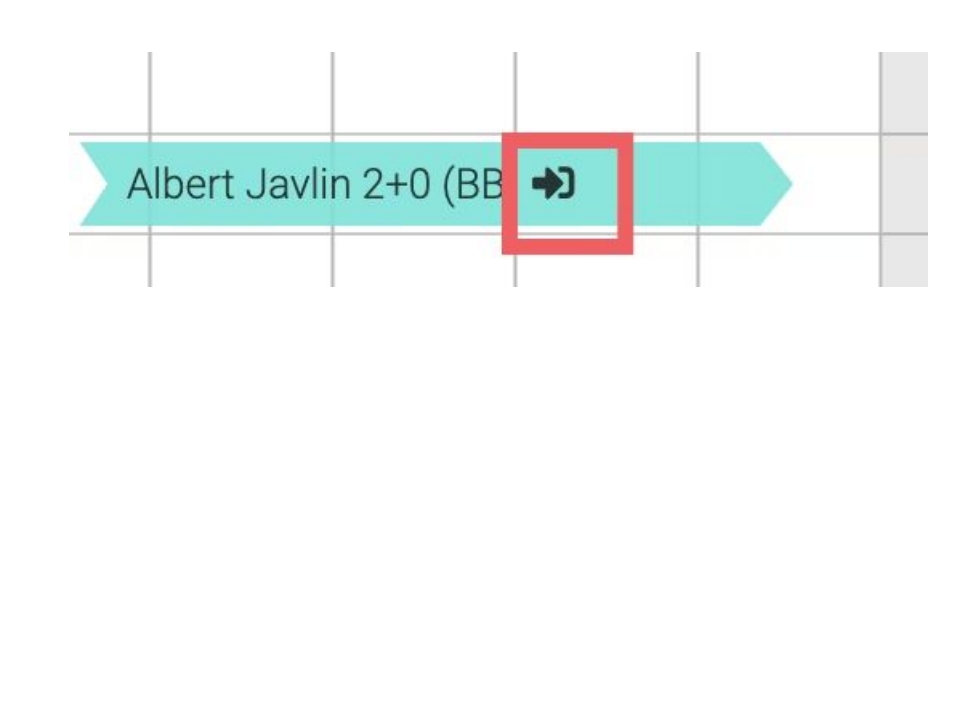

#### Method 3

Reservation

#74184104

Use the airplane icon inside the reservation card to perform Check-In.

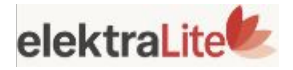

#### ▲ Reservation Card ■ G

| Agency<br>WALKIN            |         | . / C    | Voucher No        |
|-----------------------------|---------|----------|-------------------|
| Check-In *<br>5/5/20: Mon   | 02:00 © | 4 Ni     | ш झ               |
| Check-Out *<br>9/5/2025 Fri | 12:00 O | Board *  | Nationa<br>Turkey |
| Room Type *<br><b>Std</b>   | / C     | Ro<br>1  | om Count *        |
| Adult<br>2                  | 0<br>0  | 5-2<br>0 | 0                 |
| Guest Extra                 | Request |          |                   |

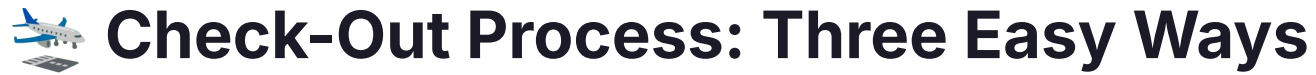

#### Method 1

Right-click on the reservation and select "Check-In."

### Method 2 Click the Check-Out icon directly within the reservation.

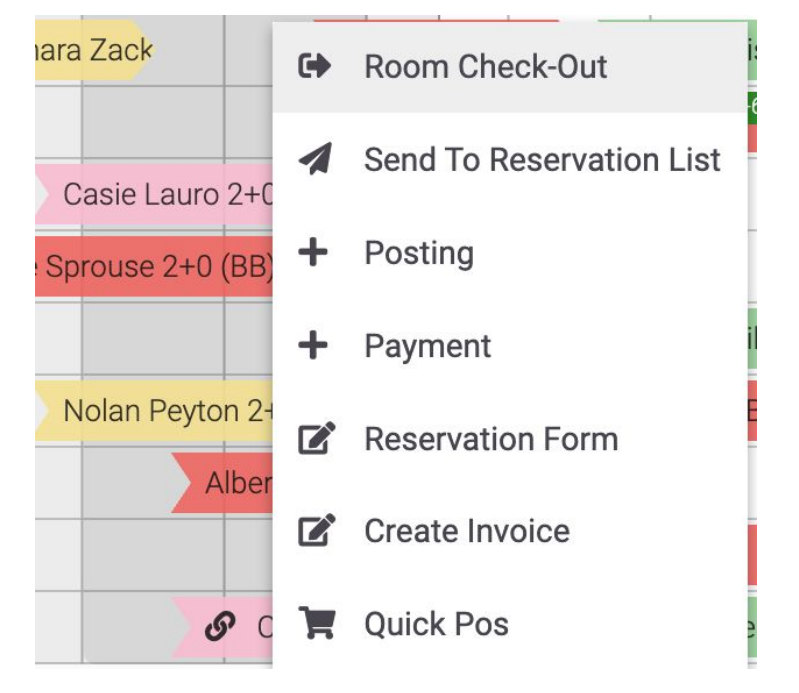

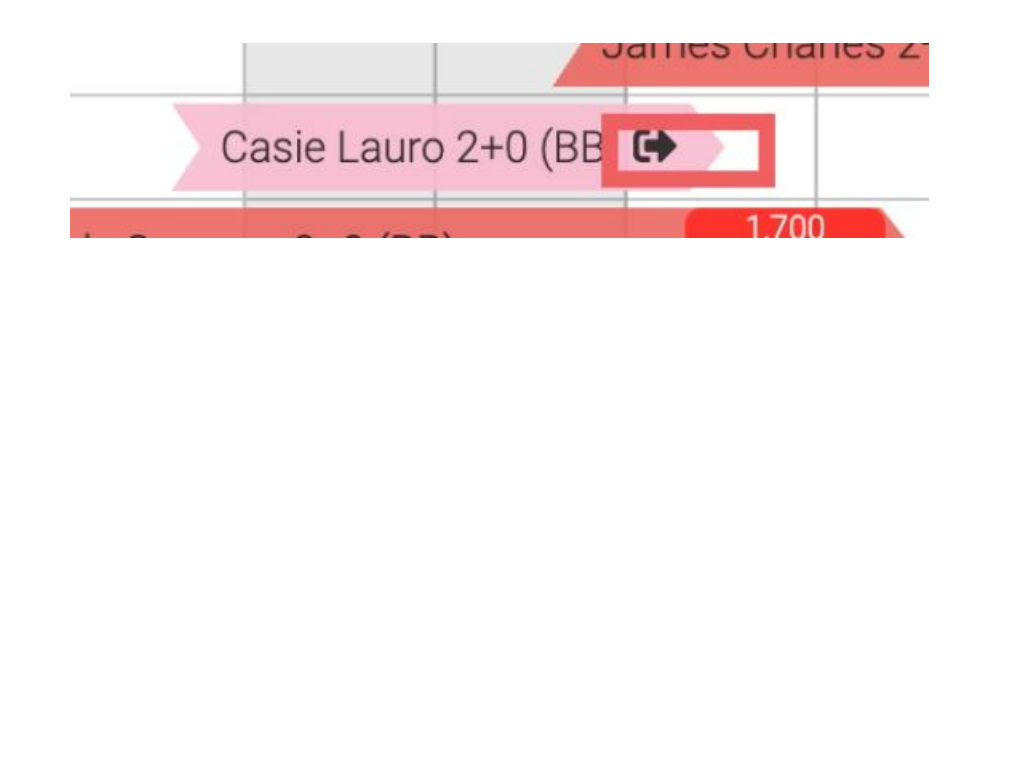

### Method 3

Use the airplane icon inside the reservation card to

perform Check-In.

InHouse

| rigeney     |     |
|-------------|-----|
| ONLINE      |     |
| Check-In *  |     |
| 2/5/2025 Fr | i 🔳 |
| Check-Out   | *   |
| 5/5/20: Moi | n 🖃 |
| Room Type   | *   |
| Suite       |     |
| Adult       |     |
| Adun        |     |

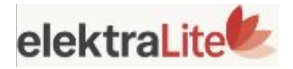

#### rvation Card C

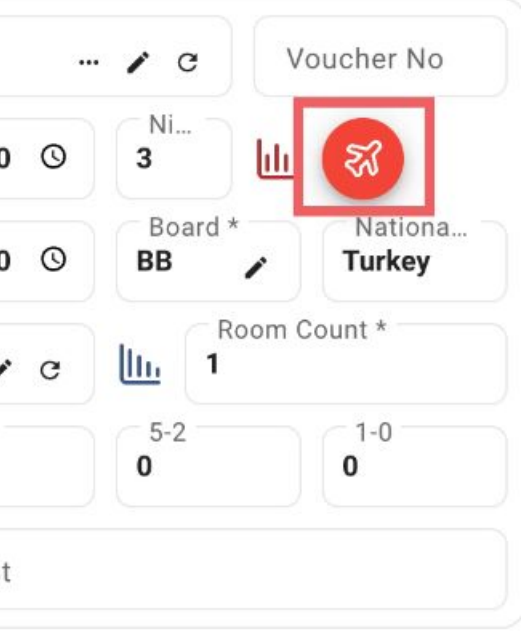

# Reservation **Card Features**

| Agency<br>/ALKIN                    | / c           | Voucher No        |        | Guests      |          | Pri        | 2      |           | Fo   | lio    | Other              |         |             |               |          |
|-------------------------------------|---------------|-------------------|--------|-------------|----------|------------|--------|-----------|------|--------|--------------------|---------|-------------|---------------|----------|
| Check-In *<br>5/5/2C Thu 💼 02:00 🛇  | 5 Ni          | <u>luu</u>        | +      | C           | Ū        | (j) ¢      |        | ß         | ¢    | 8      | 4                  |         |             | ₿₿            | Total: 2 |
| Dheck-Out *<br>0/5/20 Tue 🗐 12:00 🛇 | Board *<br>BB | Nationa<br>Turkey | Action | s           | Gue      | est Lookup |        | ті        | tle  | Gender | Name               | Surname | Phone       | Email         |          |
| toom Type *                         |               | oom Count *       |        | 0           |          |            |        |           |      |        |                    |         |             |               |          |
| Adult 0                             | 5-2<br>0      | 0                 |        |             |          |            |        |           |      |        |                    |         |             |               |          |
| Guest Extra Request                 | 1             |                   | _      |             |          |            |        | 23        |      |        |                    |         |             |               |          |
| Room<br>06 c C                      | Given R       | loom Type         | Rese   | ervation N  | lote     |            | -      | 3         |      |        | Check In No 4      |         |             | 5             |          |
| Contract *                          | Rate Ty       | rpe *             | Cred   | it Card Inf | ormation | ns 🗔       | Send I | Payment L | .ink | Θ      | Print Confirmation | on 🗟    | Print Regis | stration Form | 8        |

the search icon

they are booking remotely.

You can print/send:

4- Confirmation Form

5- Guest Registration Form

Let's see more detail..

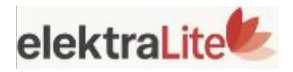

- 1- Available rooms can be viewed using
- 2-Once confirmed, the reservation
- appears on the calendar view
- 3- Send a payment link to the guest if

| OREGON                          |                              | Confirm                                              | ation Form                        |                                 | 26/06/2025<br>12:47 |
|---------------------------------|------------------------------|------------------------------------------------------|-----------------------------------|---------------------------------|---------------------|
| lotel Informa                   | ition                        |                                                      |                                   |                                 |                     |
| Address<br>Vikdeniz Üniversites | si Teknokenti Ar-Ge 3 Binası | Phone & Email<br>05336264287<br>koral@elektraweb.cor | m                                 | Creator<br>ozlemumur            |                     |
| Reservation I                   | Information                  |                                                      |                                   |                                 |                     |
| <b>Res Id</b><br>2767748        | Agency<br>WALKIN             | Voucher                                              | Room Count & Room<br>1 x Standard | Туре                            |                     |
| heck-In<br>5/05/2025            | Check-Out<br>09/05/2025      | Rate Type<br>Non-Refundable                          | Board Type<br>BB                  | Adult+C<br>2 + 0 + 0            | hild+Baby           |
| ontact Person                   |                              | Contact Phone<br>53567676767                         |                                   | Contact Email<br>nick@gmail.com |                     |
| lotes                           |                              |                                                      |                                   |                                 |                     |
| Guest Inform                    | ation                        |                                                      |                                   |                                 |                     |
| lame Surname<br>lick Willson    | Passaj<br>676767             | ort No                                               | Phone 53567676767                 | E-mail<br>nick@gr               | nail.com            |
| lame Surname                    | TC Id /                      | Passaport No                                         | Phone                             | E-mail                          |                     |

## Confirmation Form

Can be printed or sent via email, SMS, or WhatsApp.

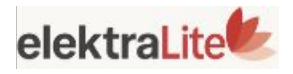

| OREGON                              |                                     | Orego<br>Registrat    | on Otel<br>tion For | m                     | ]                   |                         | 04/06/2025<br>11:35 |
|-------------------------------------|-------------------------------------|-----------------------|---------------------|-----------------------|---------------------|-------------------------|---------------------|
| Reservation                         | Information                         |                       |                     |                       |                     |                         |                     |
| Res Id<br>74511218                  | Agency<br>ONLINE                    | Voucher               |                     | Operato<br>ozlemun    | or Name<br>nur      | Room Type<br>/          | & Room No           |
| Check-In<br>04/05/2025              | Check-Out<br>09/05/2025             | Rate Type             |                     | Board T               | уре                 | Adult+Child<br>2+0+0    | +Baby               |
| Guest Infor                         | mation                              |                       |                     |                       |                     |                         |                     |
| 1. Name Surnam<br>Nida Christoffers | e                                   | TC ld<br>111222333444 |                     | <b>Gender</b><br>Male | B.Date / Age / B.Pl | ace                     | Nationality         |
| Title                               | E-Mail<br>nidachristoffers@gmail.co | m                     | Ph                  | one                   | Vehicle Plat        | e Sig                   | nature              |
| 2. Name Surnan<br>Kriss Jurikova    | ne                                  | TC Id / Passaport No  |                     | <b>Gender</b><br>Male | B.Date / Age / B.Pl | ace                     | Nationality         |
| Title                               | E-Mail                              |                       | Ph<br>83            | one<br>12456767       | Vehicle Plat        | e Sig                   | nature              |
| Address Inf                         | ormation                            |                       |                     |                       |                     |                         |                     |
| Home Address                        |                                     |                       | Invoice Addr        | ess                   |                     | <b>Depos</b><br>1,000.0 | it<br>00            |
| Approves                            |                                     |                       |                     |                       |                     |                         |                     |

#### **Explicit Consent Text**

Our company would like to obtain your explicit consent on the following issues in order to provide better services to you during your stay, to prepare meals and usage areas suitable for your health and to increase our customer service quality. Your personal data/special categories of personal data which are shared by ticking the boxes below and/or during your stay with your explicit consent, will only be processed, stored for these purposes and and will not be shared with the third parties.

| l agree                         |                                     | I do not accept                       | 1 |
|---------------------------------|-------------------------------------|---------------------------------------|---|
| I accept to receive notificatio | ns about services and campaigns the | rough electronic communication tools. |   |
| Telephone                       |                                     | Email                                 |   |
| Room check-out time is 12:0     | 0                                   |                                       |   |

The management takes no responsibility for valuables left in guest rooms ,safety deposit boxes are provided in the room free of charge

I Accept Liability For All Charges Incurred During My stay.

professional look.

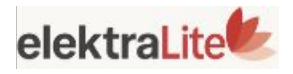

## Registration Form

# Automatically customized with your hotel's name and logo for a

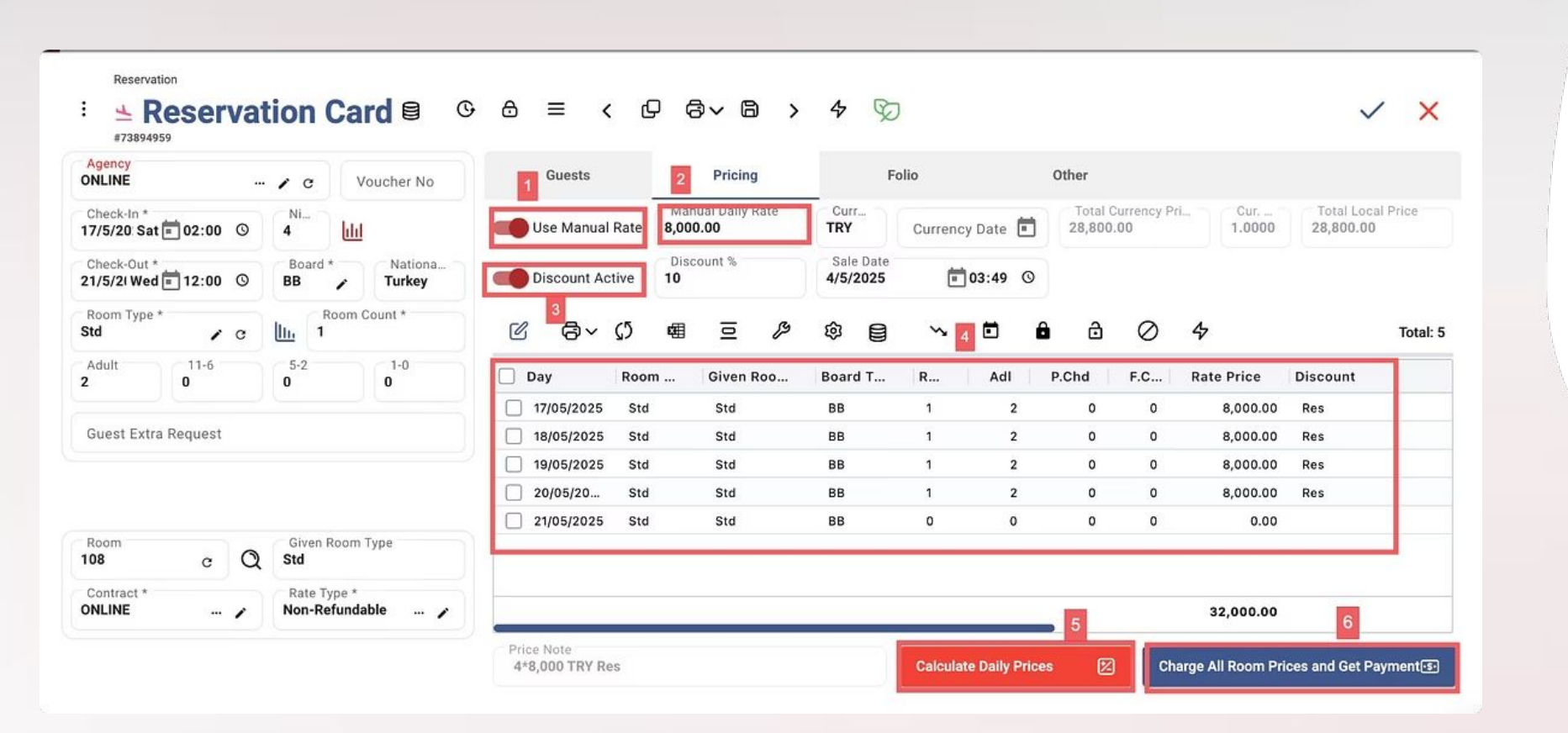

### **Res Card ~ Pricing & Payment Features**

9,13 10 %

1-The reservation is calculated based on the daily prices shown on the room plan. 2-If needed, you can click the "Use Manual Rate" button to enter a custom price. **3-**Similarly, you can activate the **"Discount** Active" button to apply a discount. **4-**The nightly prices applied for each room are displayed below. 5-You can click "Calculate Daily Prices" to recalculate the total price. 6-Finally, by clicking "Charge All Room Prices and Get Payment", the price is confirmed and the payment can be collected.

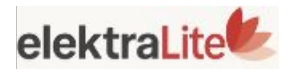

| InHouse |  |
|---------|--|
|         |  |

#### 

| Agency<br>WALKIN         |            |   | / c               | Voucher No | Guest      | 5     | Prici  | ng          | Folio   |
|--------------------------|------------|---|-------------------|------------|------------|-------|--------|-------------|---------|
| Check-In *<br>4/5/202 Su | un 💼 02:00 | © | 5 L               | d          | C 😇        | 6     | ¢۵ ه   | 0 8         | , ¢ 6 , |
| Check-Out                | ri 🗐 12:00 | 0 | Board *           | Nationa    | <          | All   |        | Agency      | Guest   |
|                          |            |   | ( <u> </u>        |            | T Date     | Time  | Pax No | Departme    | Revenue |
| Room Typ<br>Std          | e*         | c | I Room            | Count *    |            | :     |        | )[          |         |
| Adult                    | 11-6       |   | 5-2               | 1-0        | 04/05/2025 | 08:58 | 1      | Lobby       | Alcohol |
| 2                        | 0          |   | 0                 | 0          | 04/05/2025 | 10:38 | 1      | SPA         | Other   |
| Guest Extr               | ra Request |   |                   |            | 04/05/2025 | 10:40 | 1      | Credit Card |         |
| test                     |            |   |                   |            | 04/05/2025 | 10:40 | 1      | Cash        |         |
|                          |            |   |                   |            | 04/05/2025 | 10:42 | 1      | Snack Bar   | Food    |
| Room<br>106              | c          | Q | Given Roon<br>Std | n Type     |            |       |        |             |         |
| Contract *               |            |   | Rate Type *       |            |            | 1     |        |             | 2       |
| WALKIN                   |            | 1 | Non-Refund        | iable 🖍    | Posting    |       | 8      | Get Payment | -5-     |

| Voucher No  | Guests     | 5     | Pricin | ig          | Folio   |   | Other         |                 |          |
|-------------|------------|-------|--------|-------------|---------|---|---------------|-----------------|----------|
|             | 6 0        | 6     | ¢٥ 🖷   | 101 54      | ' © 🗐   | Ħ | \$ 4          |                 | Total: 5 |
| Nationa     | <          | All   |        | Agency      | Guest   |   | Zayne Titus   | James Charles   | : >      |
| Count *     | T Date     | Time  | Pax No | Departme    | Revenue |   | Currency T C  | Currenc Total   |          |
| ion count - |            | :     |        |             |         |   |               |                 |          |
| 1-0         | 04/05/2025 | 08:58 | 1      | Lobby       | Alcohol |   | 800.00 TRY    | 1.0000 800.0    | 0        |
| 0           | 04/05/2025 | 10:38 | 1      | SPA         | Other   |   | 5,000.00 TRY  | 1.0000 5,000.0  | 0        |
|             | 04/05/2025 | 10:40 | 1      | Credit Card |         |   | -800.00 TRY   | 1.0000 -800.0   | 0        |
|             | 04/05/2025 | 10:40 | 1      | Cash        |         |   | -5,000.00 TRY | 1.0000 -5,000.0 | 0        |
| nom Type    | 04/05/2025 | 10:42 | 1      | Snack Bar   | Food    |   | 300.00 TRY    | 1.0000 300.0    | 0        |
| 2011 1/PC   |            | 1     |        |             | 2       |   | 3             | 300.0           | 0        |

V X

# **Res Card~ Folio & Invoicing**

Our comprehensive folio and invoicing system allows you to manage all financial transactions efficiently:

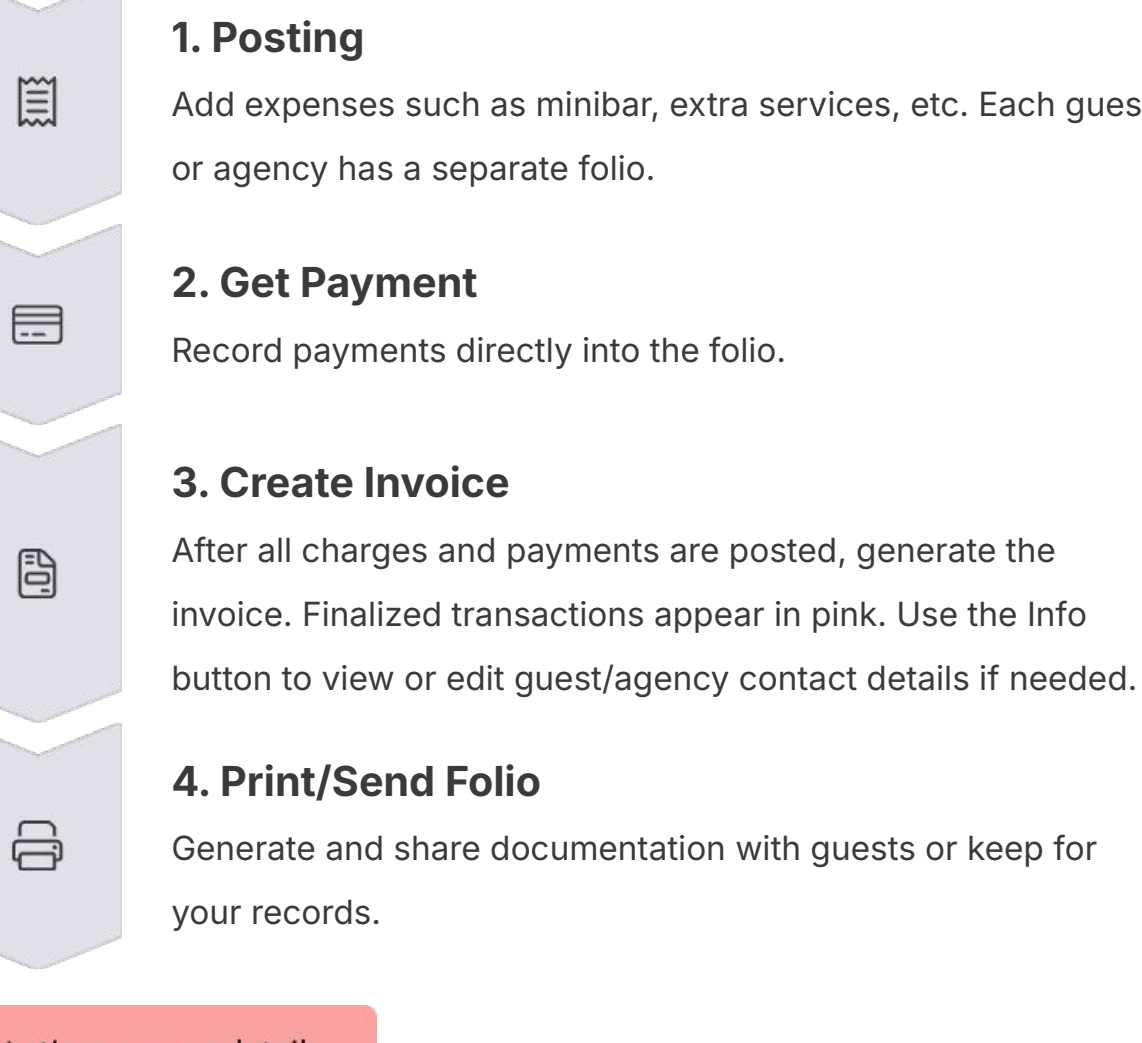

#### Let's see more detail..

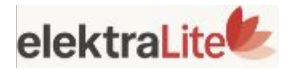

Add expenses such as minibar, extra services, etc. Each guest

| Joung                                                |                    | ×                          | Pos |
|------------------------------------------------------|--------------------|----------------------------|-----|
| Department - Revenue *<br><b>2.Restaurant - Food</b> |                    | / C                        |     |
| Posting Amount *                                     | Posting Currency * | Local Amount *<br>3.000.00 | 1   |
| Person<br><b>st Person</b>                           | Record Type *      | Document No                |     |
| Notes                                                |                    |                            |     |
| <b>C</b> -1/2                                        |                    |                            |     |

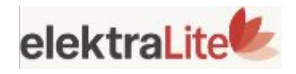

## se a department ter the amount Just click save

### ard 🕒 🗗 🗧 < 🖓 🛱 🗸 🛱 📏 🛧 🏷

| Room No<br><b>203</b>               | Person<br>James Charles Balance: 3000.0 | Guest Names<br>James Charles / Nida C | Christoffers         |          |
|-------------------------------------|-----------------------------------------|---------------------------------------|----------------------|----------|
| Payment Department *<br>Credit Card |                                         | Local Amount *<br>3,000.00            | Posting Currency *   | <b>1</b> |
| Document No                         | Record Type * Payment                   | Amount *<br>3,000.00                  | Cur Rate *<br>1.0000 | 51       |
|                                     |                                         |                                       |                      |          |
| Notes                               |                                         |                                       |                      |          |
| Notes<br>Save                       |                                         |                                       |                      |          |
| Notes<br>Save                       |                                         |                                       |                      |          |
| Notes Save Indable                  | Posting G                               | Get Payment                           | S: Create Invoice    |          |
| Notes<br>Save<br>Indable            | Posting G                               | et Payment                            | S Create Invoice     |          |
| Notes<br>Save                       | Posting G                               | Bet Payment                           | S Create Invoice     |          |
| Notes Save                          | Posting G                               | Get Payment                           | S Create Invoice     |          |

# **Get Payment**

department

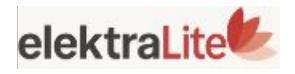

# **1-Choose a payment**

### 2-Check the amount

### **3-Just click save**

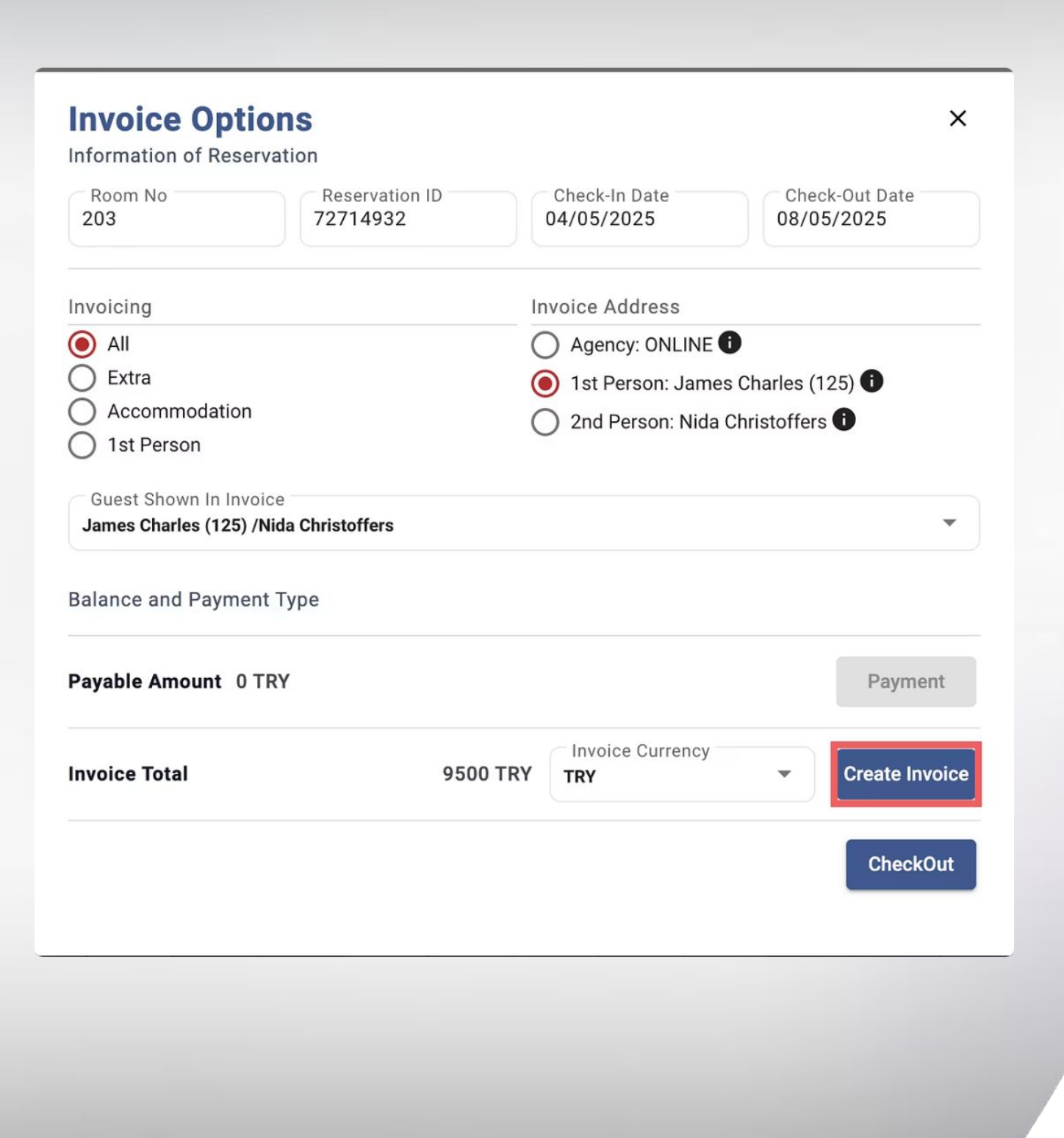

# Invoice

| Curre               | nt Inform             | ations              |                                     | E-Invoid               | :0                              | E-Invoice Log                                                                                                   |                                              |                 |                         |        | Invoice Info                                                                                           |                      |                              |      |
|---------------------|-----------------------|---------------------|-------------------------------------|------------------------|---------------------------------|----------------------------------------------------------------------------------------------------|----------------------------------------------|-----------------|-------------------------|--------|----------------------------------------------------------------------------------------------------|----------------------|------------------------------|------|
| ToWh                | om *                  |                     |                                     |                        |                                 | 1999 - 1999 - 1999 - 1999 - 1999 - 1999 - 1999 - 1999 - 1999 - 1999 - 1999 - 1999 - 1999 - 1999 - 1999 - 1999 - |                                              | (11) 12         |                         |        | Invoice No<br>54                                                                                       |                      |                              |      |
| Passp               | oort No               |                     |                                     | Account                | t Name                          |                                                                                                    |                                              | +               | Tax Number              |        | Issue D.<br>5/5/20 💌                                                                                   | Issue H<br>05:00 P © | Payment Due Date<br>5/5/2025 | 1    |
| Invoic              | e Title an<br>Charles | d Addre<br>(1111    | ess<br>11111111)                    | 163.110                | ue                              |                                                                                                    |                                              |                 |                         | ,      | Branch *<br>Merkez                                                                                     | C                    | Company Name                 |      |
| +                   | C                     | Ū                   | Ø                                   | ß                      |                                 |                                                                                                    |                                              |                 |                         |        |                                                                                                    |                      |                              | Tota |
| Explan              | ation                 |                     |                                     |                        |                                 | Line Total                                                                                                    | VAT %                                        | Tax Percer      | nt2 Ta                  | xCode  | 2                                                                                                    | VAT Amount           | Tax Inc Line T               | otal |
| Room -              | - Accomm              | odatio              |                                     |                        |                                 | 5,803.5                                                                                                    | 7 10.00                                      |                 | 2.00 0                  | 059 KO | NAKLAMA VERGIS                                                                                         | 580                  | .36 6,500                    | 00   |
| Restau              | arant - Foo           | bd                  |                                     |                        |                                 | 2,727.2                                                                                                    | 7 10.00                                      |                 | 0.00                    |        |                                                                                                    | 272                  | 2.73 3,000                   | .00  |
| Restau              | TAX                   | bd                  |                                     | Notos                  |                                 | 2,727.2<br>Other Fields                                                                                         | 7 10.00                                      |                 | 0.00                    |        | Tax Exclusive                                                                                          | 272<br>Amount        | 273 3,000                    | .00  |
| Restau              | TAX                   | bo                  | 6                                   | Notes                  |                                 | 2,727.2<br>Other Fields                                                                                         | 7 10.00                                      |                 | 0.00                    |        | Tax Exclusive<br>8,530.85<br>Total Tax Amo                                                             | 272<br>Amount        | 173 3,000<br>Tax Exemption   | .00  |
| Restau<br>+         | TAX                   | bo                  | Ø                                   | Notes<br>B             | \$                              | 2,727.2<br>Other Fields                                                                                         | 7 10.00                                      |                 | 0.00                    |        | Tax Exclusive<br>8,530.85<br>Total Tax Ame<br>969.15                                                   | 272<br>Arrisount     | Tax Exemption 0.00           | 00   |
| Restau<br>+<br>Taxa | TAX                   | unt                 | Ç<br>Tax Type                       | Notes<br>B             | <b>∳</b><br>Tax Perce           | 2,727.2<br>Other Fields<br>Tax Amount                                                                           | 7 10.00<br>Final Amo                         | Exempt Amo      | 0.00<br>unt Rour        | dinç   | Tax Exclusive .<br>8,530.85<br>Total Tax Amp<br>969.15<br>Mid Total<br>9,500.00                        | 272<br>Amount        | Tax Exemption                | 00   |
| Restau<br>+<br>Taxa | TAX                   | unt<br>0.85<br>3.57 | С<br>Тах Туре<br>0016 КD<br>0059 КО | Notes<br>B<br>V GERCEK | 4<br>Tax Perce<br>10.00<br>2.00 | 2,727.2<br>Other Fields<br>Tax Amount<br>853.08<br>116.07                                                       | 7 10.00<br>Final Amo<br>9,383.93<br>5,019.64 | Exempt Amo<br>0 | 0.00<br>unt Rour<br>.00 | dinç   | Tax Exclusive.<br>8,530.85<br>Tolal Tax Ame<br>969.15<br>Mid Total<br>9,500.00<br>Unpaid Amour<br>0.00 | 272<br>Amount<br>unt | 73 3,000                     | .00  |

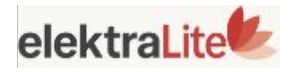

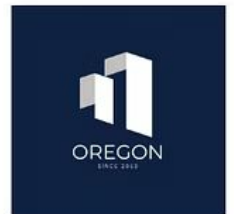

203 Room No Guest Folio

03/06/2025 17:07

Oregon Otel

#### **Reservation Information**

| Agency:   | ONLINE                            |
|-----------|-----------------------------------|
| Folio No: | 72714932                          |
| Room No:  | 203                               |
| Guest:    | James Charles / Nida Christoffers |

| Room Type:  | Suite      |
|-------------|------------|
| Arrival:    | 04/05/2025 |
| Departure:  | 08/05/2025 |
| Voucher No: |            |

| Date       | Department           | Doc No | Amount    | Currency Total | Currency Rate | TRY Total |
|------------|----------------------|--------|-----------|----------------|---------------|-----------|
| 04/05/2025 | Room - Accommodation |        | 6,500.00  | 6,500.00 TRY   | 1             | 6,500.00  |
| 05/05/2025 | Restaurant - Food    |        | 3,000.00  | 3,000.00 TRY   | 1             | 3,000.00  |
| 05/05/2025 | Credit Card -        |        | -3,000.00 | -3,000.00 TRY  | 1             | -3,000.00 |
| 05/05/2025 | Credit Card -        |        | -6,500.00 | -6,500.00 TRY  | 1             | -6,500.00 |
|            |                      |        |           | Total:         |               | 0.00      |

| <b>Revenues By</b> | Currency |
|--------------------|----------|
| 9500               | TRY      |

**Taken Payments** 9500 TRY

|         | EUR     | USD     | GBP     | TRY       |
|---------|---------|---------|---------|-----------|
| Debit   | 218.41  | 247.59  | 186.48  | 9,500.00  |
| Disc.   | 0.00    | 0.00    | 0.00    | 0.00      |
| Credit  | -218.41 | -247.59 | -186.48 | -9,500.00 |
| Balance | 0.00    | 0.00    | 0.00    | 0.00      |

# Folio

| Agency    |          |
|-----------|----------|
| WALKIN    |          |
| Check-In  | *        |
| 5/5/20: M | on 🔳 02  |
| Check-Ou  | it *     |
| 9/5/2025  | Fri 🔳 12 |
| Room Typ  | oe *     |
| Std       |          |
| Adult     | 11       |
| 2         | 0        |

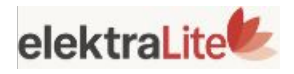

# 💡 🌐 Smart Language Detection All outputs adapt to the nationality

### chosen in the reservation card.

| 0 0 | 4 U      | <u>II</u>               |
|-----|----------|-------------------------|
| 0 0 | Board *  | Nationa<br>United State |
| e c | Room     | Count *                 |
|     | 5-2<br>0 | 1-0<br>0                |

| # R<br>#745112             | eser         | vat | ion C               | Card 🗎 🕓                 | ⋳≡       | € <        | 0 6 | €~ (   | 3 >     | \$   | Ø       |       |             |                                                            | ~     | ×        |
|----------------------------|--------------|-----|---------------------|--------------------------|----------|------------|-----|--------|---------|------|---------|-------|-------------|------------------------------------------------------------|-------|----------|
| igency<br>NLINE            |              |     | / c                 | Voucher No               | Gu       | iests      |     | Pricin | g       |      | Folio   |       | Ot          | her                                                        |       |          |
| Check-In *<br>/5/202 Sun   | <b>02:00</b> | 0   | Ni                  | <u>lilil</u>             | C        | <u>ē</u> 8 | ςΣ  | ¢#     | 미       | ß    | \$      | ) `Ħ  | \$          | 4                                                          | -     | Total: 2 |
| Check-Out *<br>/5/2025 Fri | 12:00        | 0   | Board *<br>BB       | Vationa<br>Vnited State: | <        | All        |     |        | Agency  |      |         | Guest |             | 0₂ Carbon Certificate                                      |       | : >      |
| Room Type *                |              |     | Ro                  | om Count *               | T Date   | Time       |     | Pax No | Depart  | me   | Revenue |       | Currei      | M Bulk Discount/Refund                                     |       |          |
| td                         | 1            | c   | 1 1                 |                          |          | :          | [   | -      |         | 1    |         |       |             | Refund                                                     |       |          |
| Adult                      | 11-6         |     | 5-2                 | 1-0                      | 04/05/20 | 25 08:5    | 6   | 1      | Restau  | rant | Food    |       | 5           | <ul> <li>Divide Transaction</li> </ul>                     | 00.00 |          |
|                            | 0            |     | 0                   | 0                        | 04/05/20 | 25 08:5    | 8   | 1      | Cash    |      |         |       | -1,0        |                                                            | 00.00 |          |
| Guest Extra<br>extra towel | Request      |     |                     |                          |          |            |     |        |         |      |         |       |             | <ul><li>Quick Posting</li><li>Change Description</li></ul> |       |          |
| Room                       |              |     | Given Ro            | oom Type                 |          |            |     |        |         |      |         |       |             | Currency Converter (Alt+U)                                 |       |          |
| 05                         | c            | Q   | Std                 |                          |          |            |     |        |         |      |         |       |             | +1 Correct Folio Rounding                                  | 0.00  |          |
| Contract *                 |              | ,   | Rate Typ<br>Non-Ref | oe*<br>undable 🍾         | Posting  | ź.         |     | e      | Get Pay | ment | 3       | -51   | Create Invo | ← Transfer Actions                                         |       | A        |

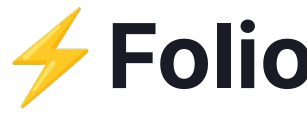

lightning bolt icon

- •
- Refund processing
- - Person Transfer •
  - Folio Transfer

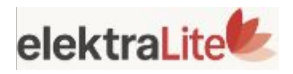

# **Folio Actions**

### In the folio section of the

### reservation card, there is a

### representing quick "Actions"

### you can perform, such as:

### Carbon neutrality certificate

### Bulk Discounts or Refunds

### Transfer actions, including:

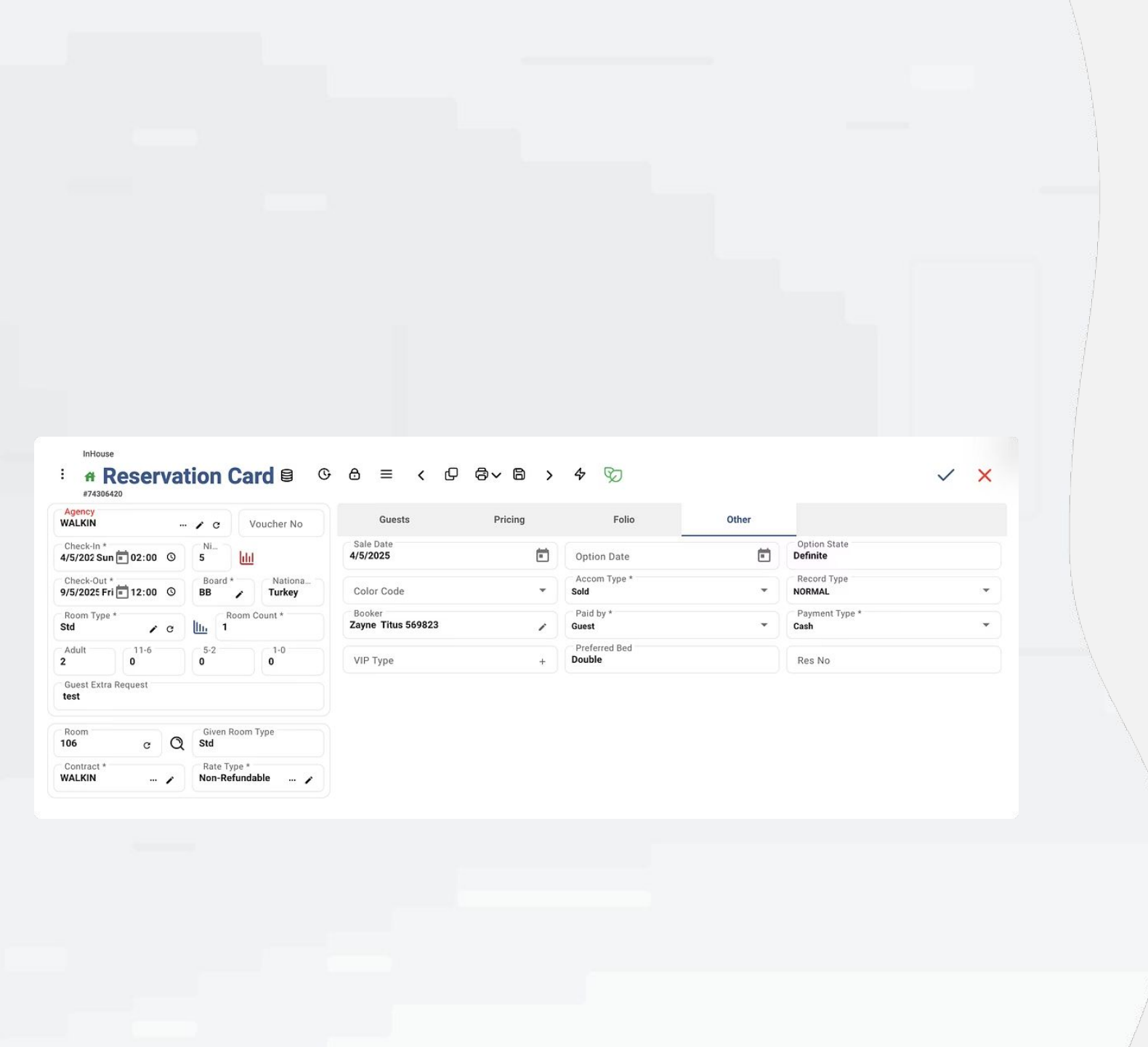

# **Res Card ~ Other**

Additional features to enhance your reservation management:

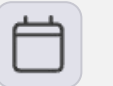

### **Option Date**

Set the **option date** for the reservation.

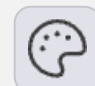

#### **Custom Color**

Assign a **custom color** to highlight the reservation.

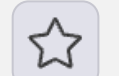

#### **VIP Status**

Mark the guest as **VIP** or add other special attributes.

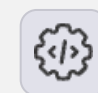

### **Extra Settings**

And more extra settings for manage reservation more efficiently.

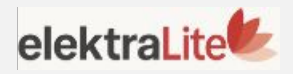

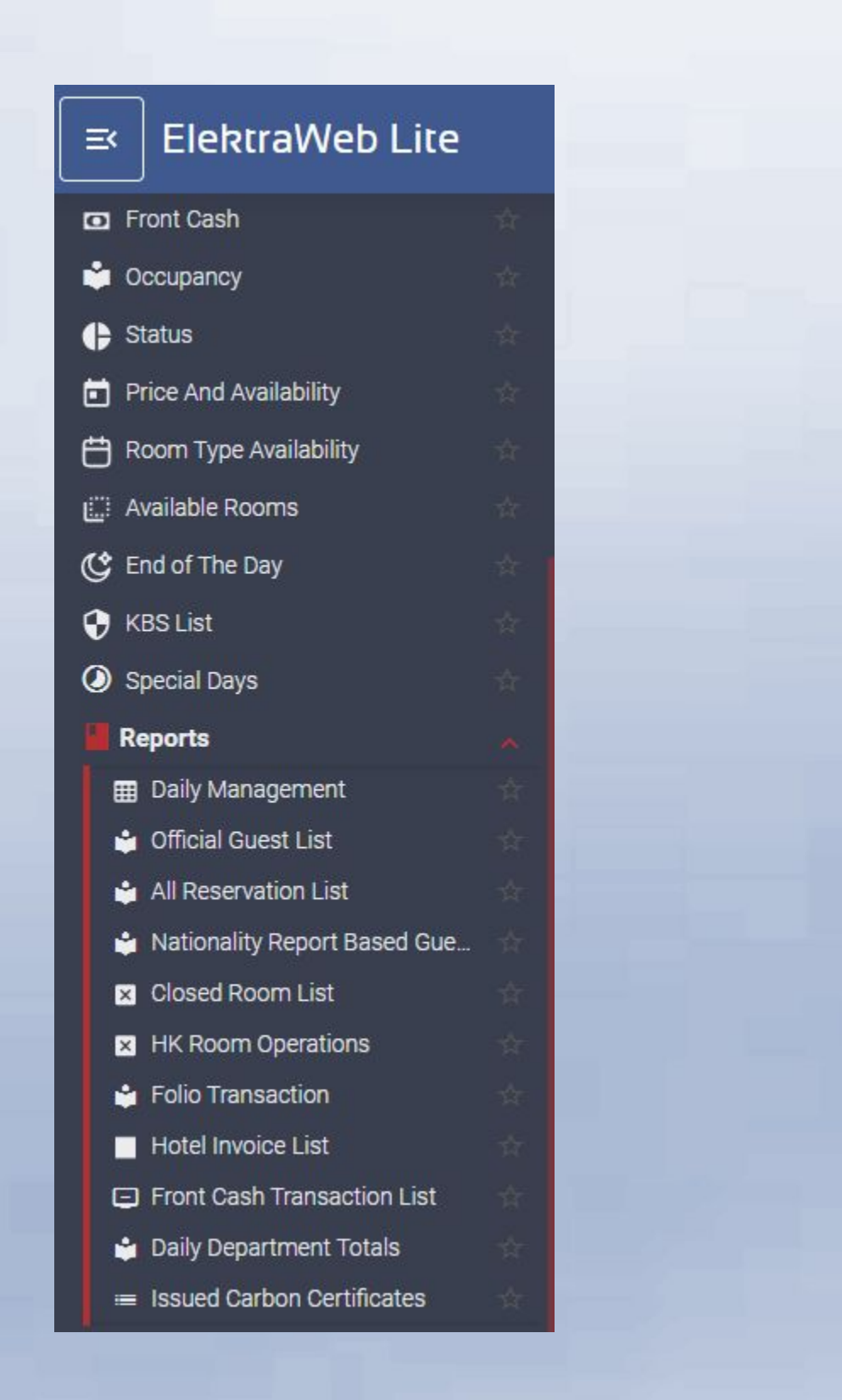

# Reports

From the **Room Plan**, click the **menu button** in the top-left corner to open the main menu.

Then go to the **Reports** section — here you can find all the reports you may need.

You can **view**, **print** or **send** these reports directly from this screen.

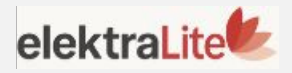

#### Daily Management Report 04.05.2025 - Local

27.06.2025

#### Oregon Otel

| Room Analysis             | Toda | У          | Tomor | row        | Mont | hly        | Yearly |            |
|---------------------------|------|------------|-------|------------|------|------------|--------|------------|
| Hotel Room Capacity       | 20   | (100.00 %) | 20    | (100.00 %) | 80   | (100.00 %) | 1.540  | (100.00 %) |
| Rooms Occupied            | 16   | (80.00 %)  | 14    | (70.00 %)  | 49   | (61.25 %)  | 987    | (64.09 %)  |
| Res Occupied Room         | 16   | (80.00 %)  | 14    | (70.00 %)  | 44   | (55.00 %)  | 981    | (63.70 %)  |
| R. Occupied - Block Rooms | 16   | 80.00 %    | 14    | 70.00 %    | 49   | 61.25 %    | 987    | 64.09 %    |
| R.Capacity (-) OOO Rooms  | 20   | (100.00 %) | 20    | (100.00 %) | 80   | (100.00 %) | 1.538  | (100.00 %) |
| Available Rooms           | 4    | (20.00 %)  | 6     | (20.00 %)  | 36   | (45.00 %)  | 557    | (36.17 %)  |
| Complimentary Rooms       | 0    | (0.00 %)   | 0     | (0.00 %)   | 2    | (2.50 %)   | 18     | (1.17 %)   |
| House Use Rooms           | 0    | (0.00 %)   | 0     | (0.00 %)   | 0    | (0.00 %)   | 0      | (0.00 %)   |
| Sold Room                 | 16   | (80 %)     | 14    | (70.00 %)  | 47   | (58.75 %)  | 969    | (62.92 %)  |
| Rooms Occupied (-) Comp   | 16   | (80.00 %)  | 14    | (70.00 %)  | 47   | (58.75 %)  | 969    | (62.92 %)  |
| Rooms Occupied (-) H/Use  | 16   | (80.00 %)  | 14    | (70.00 %)  | 49   | (61.25 %)  | 987    | (64.09 %)  |
| Day Use Rooms             | 0    | (0.00 %)   | 0     | (0.00 %)   | 0    | (0.00 %)   | 1      | (0.06 %)   |
| Out Of Order Rooms        | 0    | (0.00 %)   | 0     | (0.00 %)   | 0    | (0.00 %)   | 2      | (0.13 %)   |
| Out Of Service Rooms      | 0    | (0.00 %)   | 0     | (0.00 %)   | 0    | (0.00 %)   | 6      | (0.39 %)   |
| Share Rooms               | 0    | (0.00 %)   | 0     | (0.00 %)   | 0    | (0.00 %)   | 0      | (0.00 %)   |
| Individual Rooms Inhouse  | 16   | (80.00 %)  | 14    | (70.00 %)  | 49   | (61.25 %)  | 987    | (64.00 %)  |
| Group Rooms Inhouse       | 0    | (0.00 %)   | 0     | (0.00 %)   | 0    | (0.00 %)   | 0      | (0.00 %)   |
| Hotel Bed Capacity        | 40   | (%100,00)  | 40    | (%100,00)  | 160  | (%100,00)  | 3.060  | (% 100,00) |
| Sold Adult                | 32   | 80.00 %    | 28    | 70.00 %    | 81   | 50.63 %    | 1.676  | 54.77 %    |
| Complimentary Adult       | 0    | 0.00 %     | 0     | 0.00 %     | 4    | 2.50 %     | 30     | 0.98 %     |
| Huse Adult                | 0    | 0.00 %     | 0     | 0.00 %     | 0    | 0.00 %     | 0      | 0.00 %     |
| Inhouse Adult             | 32   | (80.00 %)  | 28    | (70.00 %)  | 85   | (53.13 %)  | 1.706  | (55.75 %)  |
| Inhouse Child             | 0    | (0.00 %)   | 0     | (0.00 %)   | 0    | (0.00 %)   | 44     | (1.44 %)   |
| Inhouse Baby              | 0    | (0.00 %)   | 0     | (0.00 %)   | 2    | (1.25%)    | 3      | (0.10 %)   |
| Inhouse Paid Child        | 0    | 0.00 %     | 0     | 0.00 %     | 0    | 0.00 %     | 44     | 1.44 %     |
| Inhouse Free Child        | 0    | 0.00 %     | 0     | 0.00 %     | 2    | 1.25 %     | 3      | 0.10 %     |
| Total In-House Persons    | 32   | (80.00 %)  | 28    | (70.00 %)  | 87   | (53.13 %)  | 1.753  | (57.19 %)  |
| Total Pax                 | 32   | 80.00 %    | 28    | 70.00 %    | 85   | 53.12 %    | 1.728  | 56.47 %    |

| mobility                                                                                   | loday                             | Iomorrow                     | Monthly                                    | Yearly |
|--------------------------------------------------------------------------------------------|-----------------------------------|------------------------------|--------------------------------------------|--------|
| Rooms                                                                                      | 8                                 | 3                            | 21                                         | 281    |
| otal Pax                                                                                   | 16                                | 6                            | 39                                         | 482    |
| Adults                                                                                     | 16                                | 6                            | 39                                         | 478    |
| Child                                                                                      | 0                                 | 0                            | 0                                          | 4      |
| re Rooms                                                                                   | 3                                 | 5                            | 13                                         | 272    |
| re Total Pax                                                                               | 3                                 | 10                           | 24                                         | 464    |
| re Adults                                                                                  | 3                                 | 10                           | 24                                         | 459    |
| re Child                                                                                   | 0                                 | 0                            | 0                                          | 5      |
| rooms<br>Total Pax<br>Adults<br>Child<br>re Rooms<br>re Total Pax<br>re Adults<br>re Child | 8<br>16<br>16<br>3<br>3<br>3<br>0 | 3<br>6<br>0<br>5<br>10<br>10 | 21<br>39<br>39<br>0<br>13<br>24<br>24<br>0 |        |

Daily Management Report

04.05.2025 -

# **Daily Management Report**

| Revenue Analysis           | Today       | Tomorrow   | Monthly     | Yearly         |
|----------------------------|-------------|------------|-------------|----------------|
| Total Revenue              | 145,423.00  | 124,699.17 | 375,631.77  | 14,025,940.40  |
| Room Revenue               | 121,825.00  | 121,369.17 | 346,733.77  | 13,727,050.30  |
| Food Revenue               | 4,958.00    | 3,100.00   | 4,958.00    | 90,661.98      |
| Beverage Revenue           | 1,070.00    | 230.00     | 1,370.00    | 31,276.01      |
| Alcohol Beverage Revenue   | 12,300.00   | 0.00       | 17,300.00   | 142,839.30     |
| Board Revenue              | 0.00        | 0.00       | 0.00        | 0.00           |
| Other Revenue              | 5,270.00    | 0.00       | 5,270.00    | 34,112.81      |
| Revenue Per Available Room | 7,271.15    | 6,234.96   | 4,695.40    | 9,107.75       |
| RevPAR Available Room Net  | 6,444.70    | 5,569.63   | 4,176.81    | 8,126.37       |
| RevPAR Gross (Room)        | 6,091.25    | 6,068.46   | 4,334.17    | 8,913.67       |
| RevPAR Net (Room)          | 5,438.62    | 5,418.27   | 3,869.80    | 7,958.63       |
| RevPAR Gross (Extra)       | 1,179.90    | 166.50     | 361.23      | 194.08         |
| RevPAR Net (Extra)         | 1,006.08    | 151.36     | 307.01      | 167.74         |
| ADR (AVG Total Revenue)    | 9,088.94    | 8,907.08   | 7,665.95    | 14,210.68      |
| Total ADR (-) Comp         | 9,088.94    | 8,907.08   | 7,992.17    | 14,474.65      |
| Total ADR (-) HUse         | 9,088.94    | 8,907.08   | 7,665.95    | 14,210.68      |
| Total ADR (-) Comp & HUse  | 9,088.94    | 8,907.08   | 7,992.17    | 14,474.65      |
| ADR (AVG Room Revenue)     | 7,614.06    | 8,669.23   | 7,076.20    | 13,907.85      |
| ADR (-) Comp               | 7,614.06    | 8,669.23   | 7,377.31    | 14,166.20      |
| ADR (-) H/Use              | 7,614.06    | 8,669.23   | 7,076.20    | 13,907.85      |
| ADR (-) Comp and HUse      | 7,614.06    | 8,669.23   | 7,377.31    | 14,166.20      |
| Total Net Revenue          | 128,893.99  | 111,392.60 | 334,144.79  | 12,514,607.69  |
| Room Net Revenue           | 108,772.32  | 108,365.33 | 309,583.72  | 12,256,294.87  |
| Food Net Revenue           | 4,507.27    | 2,818.18   | 4,507.27    | 82,420.00      |
| Beverage Net Revenue       | 972.73      | 209.09     | 1,245.46    | 28,432.75      |
| Alcohol Net Revenue        | 10,250.00   | 0.00       | 14,416.67   | 119,032.73     |
| Board Net Revenue          | 0.00        | 0.00       | 0.00        | 0.00           |
| Other Net Revenue          | 4,391.67    | 0.00       | 4,391.67    | 28,427.34      |
| ADR Net(AVG Total Revenue) | 8,055.87    | 7,956.61   | 6,819.28    | 12,679.44      |
| ADR (-) Comp               | 8,055.87    | 7,956.61   | 7,109.46    | 12,914.97      |
| ADR (-) H/Use              | 8,055.87    | 7,956.61   | 6,819.28    | 12,679.44      |
| ADR (-) Comp and H/Use     | 8,055.87    | 7,956.61   | 7,109.46    | 12,914.97      |
| ADR Net(Avg Room Revenue)  | 6,798.27    | 7,740.38   | 6,318.04    | 12,417.73      |
| ADR (-) Comp               | 6,798.27    | 7,740.38   | 6,586.89    | 12,648.40      |
| ADR (-) H/Use              | 6,798.27    | 7,740.38   | 6,318.04    | 12,417.73      |
| ADR (-) Comp and H/Use     | 6,798.27    | 7,740.38   | 6,586.89    | 12,648.40      |
| Total Payments             | -132,670.00 | 0.00       | -264,193.14 | -13,890,167.39 |
| Cash Payments              | -40,355.00  | 0.00       | -82,640.00  | -699,826.99    |
| Credit Card Payments       | -78,315.00  | 0.00       | -156,365.00 | -9,838,132.96  |
| Wire Transfer Payments     | 0.00        | 0.00       | 0.00        | 0.00           |
| City Ledger Payments       | -14.000.00  | 0.00       | -25,188,14  | -3.352.207.44  |
| Discount                   | 0.00        | 0.00       | 0.00        | 0.00           |
|                            | 0.00        | 0.00       | 2.00        | 0.00           |

Daily Management Report

04.05.2025 -

1/2

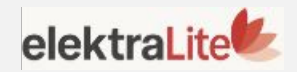

| om No 个                                                                                                    |                                                                                                    | 0                                                                                                    | G                                                                                             |                                                                                                    |                                                                                                    |
|----------------------------------------------------------------------------------------------------|----------------------------------------------------------------------------------------------------|----------------------------------------------------------------------------------------------------|-----------------------------------------------------------------------------------------------|----------------------------------------------------------------------------------------------------|----------------------------------------------------------------------------------------------------|
|                                                                                                    | 1                                                                                                    | 2                                                                                                    | U                                                                                             | 3                                                                                                    | 4                                                                                                    |
|                                                                                                    | Thu                                                                                                    | Eri                                                                                                    |                                                                                               |                                                                                                    | e Sun                                                                                                    |
|                                                                                                    | ind                                                                                                    | 1.11                                                                                                    |                                                                                               | 2 May 2023                                                                                                    | 5 Suit                                                                                                    |
|                                                                                                    | 1                                                                                                    | 2                                                                                                    |                                                                                               | 5                                                                                                    | Δ                                                                                                    |
|                                                                                                    |                                                                                                    |                                                                                                    |                                                                                               |                                                                                                    |                                                                                                    |
| n                                                                                                    | Daily M                                                                                                    |                                                                                                    | Rep                                                                                           | ort                                                                                                    | 09-09.2025<br>27:30                                                                                                    |
| Oregon Cid                                                                                                    |                                                                                                    | 02-09.2025 - Local                                                                                                    |                                                                                               |                                                                                                    |                                                                                                    |
| energen ens                                                                                                    |                                                                                                    |                                                                                                    |                                                                                               |                                                                                                    |                                                                                                    |
| Room Analysis                                                                                                    | Today                                                                                                    | Tomorrow                                                                                                    |                                                                                               | Monthly                                                                                                    | Yearly                                                                                                    |
| Room Analysis<br>Hotel Room Capacity                                                                                                    | Today<br>20                                                                                                    | Tomorrow                                                                                                    | 10                                                                                            | Monthly<br>40                                                                                                    | Yearly<br>1,600                                                                                                    |
| Room Analysis<br>Hotel Room Capacity<br>Rooms Occupted                                                                                                    | <b>Today</b><br>20<br>12                                                                                                 | Tomorrow<br>(10:00 %)<br>(16:00 %)                                                                                                    | 10<br>9                                                                                       | Monthly<br>40<br>22                                                                                                    | Yearly<br>1,600<br>1,490                                                                                                    |
| Room Analysis<br>Hotel Room Capacity<br>Rooms Occupted<br>Bos Occupeeil Room                                                                                                    | Today<br>20<br>12<br>12                                                                                                  | Tomorrow<br>(2 00.01)<br>(2 00.31)<br>(2 00.31)                                                                                                 | 10<br>9<br>11                                                                                 | Monthly<br>40<br>22<br>22                                                                                                    | Yearly<br>1,600<br>1,490<br>1,460                                                                                                    |
| Room Analysis<br>Hotel Room Capacity<br>Rooms Occupted<br>Bos Occupted Book Rooms<br>R. Occupted Book Rooms                                                                                                    | Today<br>20<br>12<br>12<br>0                                                                                             | Tomorrow<br>(10.00 %)<br>(16.00 %)<br>(16.00 %)                                                                                                 | 10<br>9<br>11<br>0                                                                            | Monthly<br>40<br>22<br>22<br>0                                                                                                    | Yearly<br>1,600<br>1,490<br>1,460<br>545                                                                                                    |
| Room Analysis<br>Hotel Room Capacity<br>Rooms Occupted<br>Bos Occupted Room<br>R. Occupted Book Rooms<br>Available Rooms                                                                                                    | Today<br>20<br>12<br>12<br>0<br>10                                                                                       | Tomorrow<br>(10.00 %)<br>(10.00 %)<br>(10.00 %)<br>(10.00 %)                                                                                    | 10<br>9<br>11<br>0                                                                            | Monthly<br>40<br>22<br>22<br>0<br>0                                                                                                    | Yearly<br>1,600<br>1,490<br>1,460<br>545<br>543                                                                                                    |
| Room Analysis<br>Hotel Room Capacity<br>Rooms Occupted<br>Bos Occupted Room<br>R. Occupted Book Rooms<br>Available Rooms<br>Complimination Rooms                                                                                                    | Today<br>20<br>12<br>12<br>0<br>10<br>0                                                                                  | Tomorrow<br>(10.00 %)<br>(10.00 %)<br>(10.00 %)<br>(10.00 %)<br>(10.00 %)                                                                       | 10<br>9<br>11<br>0<br>0                                                                       | Monthly<br>40<br>22<br>22<br>0<br>0<br>0                                                                                                    | Yearly<br>1,600<br>1,490<br>1,460<br>545<br>543<br>128                                                                                                    |
| Room Analysis<br>Hotel Room Capacity<br>Rooms Occupted<br>Bos Occupted Book Rooms<br>R. Occupted Book Rooms<br>Available Rooms<br>Complimiseisty Rooms<br>Hoose Use Rooms<br>Solid Room                                                                                                    | Today<br>20<br>12<br>12<br>0<br>10<br>0<br>0                                                                             | Tomorrow<br>(10.00 %)<br>(16.00 %)<br>(16.00 %)<br>(10.00 %)<br>(10.00 %)                                                                       | 10<br>9<br>11<br>0<br>0<br>0                                                                  | Monthly<br>40<br>22<br>22<br>0<br>0<br>0<br>0                                                                                                    | Yearly<br>1,600<br>1,490<br>1,460<br>545<br>543<br>128<br>98                                                                                                    |
| Room Analysis<br>Hotel Room Capacity<br>Rooms Occupted<br>Bos Occupted Book Rooms<br>Available Rooms<br>Available Rooms<br>Complimiselisty Rooms<br>Hoose Use Rooms<br>Solid Room<br>Booms Occupted (3 Tomu)                                                                                                    | Today<br>20<br>12<br>12<br>0<br>10<br>0<br>0<br>0<br>0                                                                   | Tomorrow<br>(10.00 %)<br>(16.00 %)<br>(16.00 %)<br>(10.00 %)<br>(0.00 %)                                                                        | 10<br>9<br>11<br>0<br>0<br>0<br>0                                                             | Monthly<br>40<br>22<br>22<br>0<br>0<br>0<br>0<br>0<br>0<br>0<br>0<br>0<br>0<br>0                                                                                                    | Yearly<br>1,600<br>1,490<br>1,460<br>545<br>543<br>126<br>90<br>68<br>843                                                                                                    |
| Room Analysis<br>Hotel Room Capacity<br>Rooms Occupted<br>Bos Occupted Book Rooms<br>Available Rooms<br>Complimicationy Rooms<br>Hoose Use Rooms<br>Solid Room<br>Rooms Occupted (3 Tomy)<br>Rooms Occupted (10ce                                                                                                    | Today<br>20<br>12<br>12<br>0<br>10<br>0<br>0<br>0<br>10<br>0<br>0<br>12                                                  | Tomorrow<br>(10.00 %)<br>(16.00 %)<br>(16.00 %)<br>(10.00 %)<br>(0.00 %)<br>(6.00 %)                                                            | 10<br>9<br>11<br>0<br>0<br>0<br>0<br>0<br>1                                                   | Monthly<br>40<br>22<br>22<br>0<br>0<br>0<br>0<br>0<br>0<br>20<br>20                                                                                                    | Yearly<br>1,600<br>1,490<br>1,460<br>545<br>543<br>126<br>96<br>60<br>842<br>550                                                                                                    |
| Room Analysis<br>Hotel Room Capacity<br>Rooms Occupted<br>Bos Occupted Book Rooms<br>Available Rooms<br>Complimicationy Rooms<br>Hoose Use Rooms<br>Solid Room<br>Rooms Occupted (3 Tomy)<br>Rooms Occupted (Hose<br>Day Use Rooms                                                                                                    | Today<br>20<br>12<br>12<br>0<br>10<br>0<br>0<br>0<br>12<br>0<br>0                                                        | Tomorrow<br>(10.00 %)<br>(16.00 %)<br>(16.00 %)<br>(10.00 %)<br>(0.00 %)<br>(0.00 %)<br>(0.00 %)                                                | 10<br>9<br>11<br>0<br>0<br>0<br>0<br>1<br>0                                                   | Monthly<br>40<br>22<br>22<br>0<br>0<br>0<br>0<br>0<br>0<br>20<br>0<br>0<br>0<br>0<br>0<br>0<br>0<br>0                                                                                                    | Yearly<br>1,600<br>1,490<br>545<br>543<br>128<br>96<br>60<br>842<br>550<br>240                                                                                                    |
| Room Analysis<br>Hotel Room Capacity<br>Rooms Occupted<br>Bos Occupted Book Rooms<br>Available Rooms<br>Compliminatisty Rooms<br>Hoose Use Rooms<br>Selid Room<br>Rooms Occupted (3 Tomy)<br>Rooms Occupted (Hose<br>Day Use Rooms<br>Oct of Service Rooms                                                                                                    | Today<br>20<br>12<br>12<br>0<br>10<br>0<br>0<br>0<br>12<br>0<br>0<br>0                                                   | Tomorrow<br>(10.00 %)<br>(16.00 %)<br>(16.00 %)<br>(10.00 %)<br>(0.00 %)<br>(0.00 %)<br>(0.00 %)<br>(0.00 %)                                    | 10<br>9<br>11<br>0<br>0<br>0<br>0<br>1<br>0<br>0                                              | Monthly<br>40<br>22<br>22<br>0<br>0<br>0<br>0<br>0<br>20<br>0<br>0<br>0<br>0<br>0<br>0<br>0<br>0<br>0                                                                                                    | Yearly<br>1,600<br>1,490<br>545<br>543<br>126<br>96<br>68<br>842<br>550<br>248<br>560                                                                                                    |
| Room Analysis<br>Hotel Room Capacity<br>Rooms Occupted<br>Bos Occupted Book Rooms<br>Available Rooms<br>Compliminatisty Rooms<br>Hoose Use Rooms<br>Selid Room<br>Rooms Occupted (3 Tomy)<br>Rooms Occupted (Hose<br>Day Use Rooms<br>Out of Service Rooms<br>Share Rooms                                                                                                    | Today<br>20<br>12<br>12<br>0<br>10<br>0<br>0<br>0<br>12<br>0<br>0<br>0<br>0<br>0                                         | Tomorrow<br>(10.00 %)<br>(16.00 %)<br>(16.00 %)<br>(10.00 %)<br>(0.00 %)<br>(0.00 %)<br>(0.00 %)                                                | 10<br>9<br>11<br>0<br>0<br>0<br>0<br>1<br>0<br>0<br>0                                         | Monthly<br>40<br>22<br>22<br>0<br>0<br>0<br>0<br>0<br>0<br>20<br>0<br>0<br>0<br>0<br>0<br>0<br>0<br>0                                                                                                    | Yearly<br>1,600<br>1,490<br>1,460<br>545<br>543<br>126<br>96<br>68<br>842<br>550<br>248<br>980<br>683                                                                                                    |
| Room Analysis<br>Hotel Room Capacity<br>Rooms Occupted<br>Bos Occupted Book Rooms<br>Available Rooms<br>Compliminatismy Rooms<br>Hoose Use Rooms<br>Selid Room<br>Rooms Occupted (3 Tomy)<br>Rooms Occupted (Hose<br>Day Use Rooms<br>Out of Service Rooms<br>Share Rooms                                                                                                    | Today<br>20<br>12<br>12<br>0<br>10<br>0<br>0<br>0<br>12<br>0<br>0<br>0<br>0<br>0<br>0<br>0<br>0                          | Tomorrow<br>(10.00 %)<br>(16.00 %)<br>(10.00 %)<br>(10.00 %)<br>(0.00 %)<br>(0.00 %)<br>(0.00 %)                                                | 10<br>9<br>11<br>0<br>0<br>0<br>0<br>1<br>0<br>0<br>0<br>0<br>0<br>0<br>0<br>0<br>0<br>0<br>0 | Monthly<br>40<br>22<br>22<br>0<br>0<br>0<br>0<br>0<br>20<br>0<br>0<br>0<br>0<br>0<br>0<br>0<br>0<br>0                                                                                                    | Yearly<br>1,600<br>1,490<br>1,460<br>545<br>543<br>126<br>96<br>68<br>842<br>550<br>248<br>980<br>613<br>2150                                                                                                    |
| Room Analysis<br>Hotel Room Capacity<br>Rooms Occupted<br>Bos Occupted Book Rooms<br>Available Rooms<br>Complimination Rooms<br>Hoose Use Rooms<br>Solid Room<br>Rooms Occupted (3 Tomy)<br>Rooms Occupted (10se<br>Day Use Rooms<br>Out of Service Rooms<br>Share Rooms<br>Individual Rooms                                                                                                    | Today<br>20<br>12<br>12<br>0<br>10<br>0<br>0<br>0<br>12<br>0<br>0<br>0<br>0<br>20<br>20                                  | Tomorrow<br>(10.00 %)<br>(16.00 %)<br>(10.00 %)<br>(0.00 %)<br>(0.00 %)<br>(0.00 %)<br>(0.00 %)                                                 | 10<br>9<br>11<br>0<br>0<br>0<br>0<br>1<br>0<br>0<br>0<br>0<br>0<br>0<br>0<br>0<br>0<br>0<br>0 | Monthly<br>40<br>22<br>22<br>0<br>0<br>0<br>0<br>0<br>20<br>0<br>0<br>0<br>0<br>0<br>0<br>0<br>0<br>20<br>0<br>0<br>0<br>0<br>20<br>0<br>0<br>0<br>0<br>20<br>0<br>0<br>20<br>0<br>0<br>20<br>2                                                                                                    | Yearly<br>1,600<br>1,490<br>1,460<br>545<br>543<br>126<br>96<br>68<br>842<br>550<br>248<br>980<br>613<br>2,560<br>613                                                                                                    |
| Room Analysis<br>Hotel Room Capacity<br>Rooms Occupted<br>Bos Occupted Book Rooms<br>Available Rooms<br>Complimication Rooms<br>Hoose Use Rooms<br>Solid Room<br>Rooms Occupted (3 Tomy)<br>Rooms Occupted (3 Tomy)<br>Rooms Occupted (10se<br>Day Use Rooms<br>Out of Service Rooms<br>Share Rooms<br>Individual Rooms<br>Individual Rooms<br>Individual Rooms                                                                                                    | Today<br>20<br>12<br>12<br>0<br>10<br>0<br>0<br>0<br>12<br>0<br>0<br>0<br>0<br>20<br>3<br>40                             | Tomorrow<br>(10.00 %)<br>(16.00 %)<br>(10.00 %)<br>(0.00 %)<br>(0.00 %)<br>(0.00 %)<br>(0.00 %)                                                 | 10<br>9<br>11<br>0<br>0<br>0<br>0<br>1<br>0<br>0<br>0<br>0<br>0<br>0<br>0<br>0<br>0<br>0<br>0 | Monthly<br>40<br>22<br>22<br>0<br>0<br>0<br>0<br>0<br>20<br>0<br>0<br>0<br>0<br>20<br>0<br>0<br>0                                                                                                    | Yearly<br>1,600<br>1,490<br>1,460<br>545<br>543<br>126<br>90<br>68<br>842<br>550<br>248<br>980<br>613<br>2,560<br>580<br>580                                                                                                    |
| Room Analysis<br>Hotel Room Capacity<br>Rooms Occupted<br>Bos Occupted Book Rooms<br>Available Rooms<br>Complimination Rooms<br>Complimination Rooms<br>Hoose Use Rooms<br>Solid Room<br>Rooms Occupted (3 Tomy)<br>Rooms Occupted (3 Tomy)<br>Rooms Occupted (10se<br>Day Use Rooms<br>Share Rooms<br>Individual Rooms<br>Individual Rooms<br>Individual Rooms<br>Individual Rooms<br>Individual Rooms                                                                                                    | Today<br>20<br>12<br>12<br>0<br>10<br>0<br>0<br>0<br>0<br>12<br>0<br>0<br>0<br>0<br>20<br>3<br>40                        | Tomorrow<br>(10.00 %)<br>(16.00 %)<br>(10.00 %)<br>(0.00 %)<br>(0.00 %)<br>(0.00 %)<br>(0.00 %)                                                 | 10<br>9<br>11<br>0<br>0<br>0<br>0<br>0<br>1<br>0<br>0<br>0<br>0<br>0<br>0<br>0<br>0<br>0<br>0 | Monthly<br>40<br>22<br>22<br>0<br>0<br>0<br>0<br>0<br>0<br>20<br>0<br>0<br>0<br>0<br>0<br>0<br>0<br>20<br>0<br>0<br>0<br>20<br>0<br>0<br>0<br>20<br>0<br>0<br>0<br>20<br>0<br>0<br>20<br>0<br>0<br>20<br>0<br>0<br>0<br>20<br>0<br>0<br>0<br>0<br>0<br>0<br>0<br>0<br>0<br>0<br>0<br>0<br>0<br>0<br>0<br>0<br>0<br>0<br>0 | Yearly<br>1,600<br>1,490<br>1,460<br>545<br>543<br>126<br>90<br>68<br>842<br>550<br>248<br>980<br>613<br>2,560<br>580<br>2,560<br>580                                                                                           |
| Room Analysis<br>Hotel Room Capacity<br>Rooms Occupted<br>Bos Occupted Book Rooms<br>Available Rooms<br>Complimicelity Rooms<br>Hoose Use Rooms<br>Solid Room<br>Rooms Occupted (3 Tomy)<br>Rooms Occupted (1 Arony)<br>Rooms Occupted (1 Arony)<br>Rooms Occu | Today<br>20<br>12<br>12<br>0<br>10<br>0<br>0<br>0<br>0<br>12<br>0<br>0<br>0<br>0<br>20<br>3<br>40<br>40<br>15            | Tomorrow<br>(10.00 %)<br>(16.00 %)<br>(10.00 %)<br>(0.00 %)<br>(0.00 %)<br>(0.00 %)<br>(0.00 %)                                                 | 10<br>9<br>11<br>0<br>0<br>0<br>0<br>0<br>1<br>0<br>0<br>0<br>0<br>0<br>0<br>0<br>0<br>0<br>0 | Monthly<br>40<br>22<br>22<br>0<br>0<br>0<br>0<br>0<br>20<br>0<br>0<br>0<br>0<br>0<br>0<br>20<br>0<br>0<br>20<br>0<br>0<br>20<br>0<br>0<br>20<br>0<br>0<br>20<br>0<br>0<br>20<br>0<br>0<br>20<br>0<br>0<br>20<br>2                                                                                                    | Yearly<br>1,600<br>1,490<br>1,460<br>545<br>543<br>126<br>90<br>68<br>842<br>550<br>248<br>980<br>613<br>2,560<br>580<br>2,560<br>580<br>2,960<br>2,960<br>2,960<br>2,960<br>2,960<br>2,960<br>2,960<br>2,960<br>2,963<br>1,643 |
| Room Analysis<br>Hotel Room Capacity<br>Rooms Occupted<br>Bos Occupted Book Rooms<br>Available Rooms<br>Complimication Rooms<br>Complimication Rooms<br>Solid Room<br>Rooms Occupted (3 Tomy)<br>Rooms Occupted (14ose<br>Day Use Rooms<br>Solid Rooms<br>Out of Service Rooms<br>Share Rooms<br>Individual Rooms<br>Individual Rooms                                                                                                    | Today<br>20<br>12<br>12<br>0<br>10<br>0<br>0<br>0<br>0<br>12<br>0<br>0<br>0<br>0<br>0<br>20<br>3<br>40<br>40<br>15       | Tomorrow<br>(10.00 %)<br>(16.00 %)<br>(10.00 %)<br>(0.00 %)<br>(0.00 %)<br>(0.00 %)<br>(0.00 %)<br>(0.00 %)                                     | 10<br>9<br>11<br>0<br>0<br>0<br>0<br>0<br>0<br>0<br>0<br>0<br>0<br>0<br>0<br>0<br>0<br>0<br>0 | Monthly<br>40<br>22<br>22<br>0<br>0<br>0<br>0<br>0<br>0<br>0<br>0<br>0<br>0<br>0<br>0<br>0<br>20<br>0<br>0<br>0<br>20<br>0<br>0<br>20<br>0<br>0<br>20<br>0<br>0<br>20<br>0<br>0<br>0<br>20<br>0<br>0<br>8<br>34<br>34                                                                                                    | Yearly<br>1,600<br>1,490<br>1,460<br>545<br>543<br>126<br>90<br>60<br>842<br>550<br>248<br>980<br>613<br>2,560<br>580<br>2,560<br>580<br>2,560<br>580<br>2,560<br>1643<br>1,677                                                 |
| Room Analysis<br>Hotel Room Capacity<br>Rooms Occupted<br>Bos Occupted Book Rooms<br>Available Rooms<br>Compliminationy Rooms<br>Hoose Use Rooms<br>Solid Room<br>Rooms Occupted (Hose<br>Day Use Rooms<br>Out of Service Rooms<br>Share Rooms<br>Individual Rooms<br>Individual Rooms                                                                                                    | Today<br>20<br>12<br>12<br>0<br>10<br>0<br>0<br>0<br>0<br>12<br>0<br>0<br>0<br>0<br>0<br>20<br>3<br>40<br>40<br>18<br>18 | Tomorrow<br>(10.00 %)<br>(10.00 %)<br>(10.00 %)<br>(0.00 %)<br>(0.00 %)<br>(0.00 %)<br>(0.00 %)<br>(0.00 %)                                     | 10<br>9<br>11<br>0<br>0<br>0<br>0<br>0<br>0<br>0<br>0<br>0<br>0<br>0<br>0<br>0<br>0<br>0<br>0 | Monthly<br>40<br>22<br>22<br>0<br>0<br>0<br>0<br>0<br>0<br>0<br>0<br>0<br>0<br>0<br>0<br>20<br>0<br>0<br>0<br>20<br>0<br>0<br>20<br>0<br>0<br>20<br>0<br>8<br>34<br>34<br>34                                                                                                    | Yearly<br>1,600<br>1,490<br>1,460<br>545<br>543<br>126<br>90<br>60<br>842<br>550<br>248<br>980<br>613<br>2,560<br>580<br>2,560<br>580<br>2,560<br>580<br>2,900<br>293<br>1,643<br>1,677                                         |
| Room Analysis<br>Hotel Room Capacity<br>Rooms Occupted<br>Bos Occupted Boom<br>R. Occupted Book Rooms<br>Available Rooms<br>Complimication Rooms<br>Complimication Rooms<br>Hoose Use Rooms<br>Solid Room<br>Rooms Occupted (1 Anal<br>Rooms Occupted (1 Anal<br>Boay Use Rooms<br>Cut of Service Rooms<br>Share Rooms<br>Individual Rooms<br>Individual Rooms                                                                                         | Today<br>20<br>12<br>12<br>0<br>0<br>0<br>0<br>0<br>0<br>0<br>0<br>0<br>0<br>0<br>0<br>0<br>0<br>0                       | Tomorrow<br>(10.00 %)<br>(10.00 %)<br>(10.00 %)<br>(0.00 %)<br>(0.00 %)<br>(0.00 %)<br>(0.00 %)<br>(0.00 %)<br>(0.00 %)<br>(0.00 %)<br>(0.00 %) | 10<br>9<br>11<br>0<br>0<br>0<br>0<br>0<br>0<br>0<br>0<br>0<br>0<br>0<br>0<br>0<br>0<br>0<br>0 | Monthly<br>40<br>22<br>22<br>0<br>0<br>0<br>0<br>0<br>20<br>0<br>0<br>0<br>0<br>20<br>0<br>0<br>20<br>0<br>0<br>20<br>2                                                                                                    | Yearly<br>1,600<br>1,490<br>1,460<br>545<br>543<br>126<br>90<br>60<br>842<br>550<br>248<br>550<br>248<br>550<br>613<br>2,560<br>613<br>2,560<br>550<br>2,960<br>293<br>1,643<br>1,677<br>Yearly                                 |
| Room Analysis<br>Hotel Room Capacity<br>Rooms Occupted<br>Bos Occupted Boom<br>R. Occupted Book Rooms<br>Available Rooms<br>Complimication Rooms<br>Complimication Rooms<br>Hoose Use Rooms<br>Solid Room<br>Rooms Occupted (1 Anal<br>Rooms Occupted (1 Anal<br>Rooms Occupted (1 Anal<br>Boy Use Rooms<br>Cut of Service Rooms<br>Share Rooms<br>Individual Rooms<br>Individual Rooms                                                                                                    | Today<br>20<br>12<br>12<br>0<br>0<br>0<br>0<br>0<br>0<br>0<br>0<br>0<br>0<br>0<br>0<br>0<br>0<br>0                       | Tomorrow<br>(10.00 %)<br>(10.00 %)<br>(10.00 %)<br>(0.00 %)<br>(0.00 %)<br>(0.00 %)<br>(0.00 %)<br>(0.00 %)<br>(0.00 %)<br>(0.00 %)<br>(0.00 %) | 10<br>9<br>11<br>0<br>0<br>0<br>0<br>0<br>0<br>0<br>0<br>0<br>0<br>0<br>0<br>0<br>0<br>0<br>0 | Monthly<br>40<br>22<br>22<br>0<br>0<br>0<br>0<br>0<br>0<br>0<br>0<br>0<br>0<br>0<br>0<br>0<br>0<br>0                                                                                                    | Yearly<br>1,600<br>1,490<br>1,460<br>545<br>543<br>126<br>96<br>60<br>842<br>550<br>248<br>960<br>613<br>2,560<br>613<br>2,560<br>613<br>2,560<br>613<br>1,617<br>1,617<br>Yearly<br>270                                        |

### **Quick Access to Daily Management Report**

In the room plan view, there's an easier way to access the Daily Management Report for previous dates.

By simply hovering over a specific past date, an info icon appears.

You can **view**, **print** or **send** these reports directly from this screen.

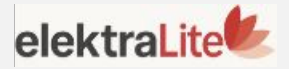

# **Thank You for Your Time**

Discover how **Elektraweb Lite** can simplify your hotel operations and elevate guest satisfaction.

Contact us at info@elektraweb.com for a personalized demo.

Section Let's make hospitality smarter — together

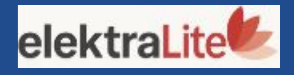